Фадаральное государственное автономное обравованальное учреждение высшего профессионального обравования «СИБИРСКИЙ ФЕДЕРАЛЬНЫЙ УНИВЕРСИПЕТ». Хакасский технический институт

Проектирование технологического процесса механической обработки корпусной детали в САПР ТП ВЕРТИКАЛЬ

Методические указания

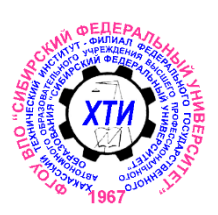

Абакан 2011

#### Рецензент

А. Ф. Коробейников, канд. техн. наук, доц. кафедры «Машиностроительные и металлургические технологии» ХТИ – филиала СФУ

П79 Проектирование технологического процесса механической обработки корпусной детали в САПР ТП ВЕРТИКАЛЬ : метод. указания к лабораторным работам / сост. Е. М. Желтобрюхов, А. С. Лавров ; Сиб. федер. ун-т, ХТИ – филиал СФУ. – Абакан : РИСектор ХТИ – филиала СФУ, 2011. – 50 с.

Изложен порядок автоматизированного проектирования технологического процесса и подготовки технической документации в среде САПР ТП ВЕРТИКАЛЬ на примерах изготовления корпусной детали.

Предназначены для студентов специальности 151001.65 «Технология машиностроения» и направления 151900.62 «Конструкторско-технологическое обеспечение машиностроительных производств» очной и заочной форм обучения.

УДК 004.896

Печатается по решению Научно-методического совета ХТИ – филиала СФУ

© ХТИ – филиал СФУ, 2011

# ОГЛАВЛЕНИЕ

| Введение                                                         |  |
|------------------------------------------------------------------|--|
| Сокращения и основные термины 4                                  |  |
| Тема №1. Создание ТП. Подключение 3D-модели и чертежа детали 5   |  |
| Тема №2. Наполнение дерева ТП с использованием                   |  |
| справочникаопераций и переходов                                  |  |
| Тема №3. Редактирование текста переходов. Добавление и изменение |  |
| размеров в тексте 14                                             |  |
| Тема № 4. Импортирование параметров из чертежа детали.           |  |
| Библиотека пользователя 17                                       |  |
| Тема № 5. Добавление оборудования, оснастки, инструмента, СОЖ    |  |
| и материалов в операции ТП 20                                    |  |
| Тема № 6. Расчет режимов резания. Создание эскизов обработки 25  |  |
| Тема № 7. Формирование комплекта технологической документации.   |  |
| Электронный архив 36                                             |  |
| Заключение                                                       |  |
| Приложение                                                       |  |

#### введение

Непрерывное усложнение конструкций машин, рост требований к их эксплуатационному качеству, обострение конкуренции на рынке машиностроительной продукции вызывают насущную необходимость в резком сокращении длительности производственно-технологического цикла создания машин при повышении качества принимаемых и реализующихся проектных технологических решений. Это возможно лишь при автоматизации технологической подготовки производства (ТПП) и непосредственного производства машин.

Неавтоматизированное проектирование технологических процессов (ТП) весьма трудоемко, принимаемые при этом проектные решения субъективны и зачастую далеки от оптимальных. Лишь незначительная часть (не более 10–15 %) времени затрачивается технологами на принятие решений, а остальное на поиск нужной информации и на документальное оформление результатов.

Сокращение длительности ТПП и производственнотехнологического цикла создания машин в целом при повышении качества принимаемых и реализующихся проектных решений способствует автоматизация ТПП и её отдельных функций.

ВЕРТИКАЛЬ – система автоматизированного проектирования технологических процессов, решающая большинство задач автоматизации процессов ТПП.

САПР ТП ВЕРТИКАЛЬ позволяет:

 проектировать технологические процессы в нескольких автоматизированных режимах;

- рассчитывать материальные и трудовые затраты на производство;

– формировать все необходимые комплекты технологической документации, используемые на предприятии;

 вести параллельное проектирование сложных и сквозных техпроцессов группой технологов в реальном режиме времени;

 поддерживать актуальность технологической информации с помощью процессов управления изменениями;

– обеспечивать инженерный документооборот в части заявок на проектирование средств технологического оснащения.

САПР ТП ВЕРТИКАЛЬ поддерживает все процессы электронного инженерного документооборота, в том числе управление технологическими изменениями и заказ на разработку специальных средств технологического оснащения. Интеграция ВЕРТИКАЛЬ с ЛОЦ-МАН:PLM решает задачи создания единой электронной среды для

совместной разработки изделия, подготовки производства. В результате электронное описание изделия содержит полную информацию, необходимую для поддержки всех этапов его жизненного цикла. На этапе подготовки производства обеспечивается накопление данных о результатах конструкторско-технологического проектирования и обмен информацией между инженерными службами. САПР ТП ВЕРТИКАЛЬ позволяет сделать работу технолога быстрой и удобной; возрастает как скорость, так и качество разработки технологических решений.

В ВЕРТИКАЛЬ пользователь может создавать техпроцессы трех видов:

- технологический процесс изготовления детали;

- технологический процесс изготовления сборочной единицы;

- типовой/групповой технологический процесс.

Далее подробно изложен порядок автоматизированного проектирования технологического процесса на примерах техпроцесса изготовления корпусной детали. Последовательно выполняя задания, вы получите необходимые навыки создания технологий, работы с электронными справочниками и формирования технологической документации.

# СОКРАЩЕНИЯ И ОСНОВНЫЕ ТЕРМИНЫ

ДСЕ – деталь, сборочная единица;

ЕТП – единичный технологический процесс;

ТТП/ГТП – типовой/групповой технологический процесс;

ИИ – извещение об изменении;

КД – конструкторская документация;

ТД – технологическая документация;

ТП – технологический процесс;

УТС – Универсальный технологический справочник;

КТЭ - конструкторско-технологический элемент.

Дерево – иерархическое представление информации, когда в состав одного объекта входят другие, подчиненные ему.

Конструкторско-технологический элемент (КТЭ) – элементарная поверхность (плоскость, цилиндр и др.) или совокупность элементарных поверхностей, имеющих общее конструктивное назначение (фаска, канавка и т. п.) и характеризующихся общим маршрутом изготовления.

Атрибут – именованное свойство элемента ТП. Например, атрибутами детали могут являться размеры, форма, материал, а также вид обработки и др. Набор атрибутов зависит как от самого рассматриваемого элемента, так и от условий его использования.

# Тема №1

## СОЗДАНИЕ ТП. ПОДКЛЮЧЕНИЕ 3D-МОДЕЛИ И ЧЕРТЕЖА ДЕТАЛИ

## Структура темы:

- 1. Создание и сохранение нового ТП изготовления детали.
- 2. Подключение 3D-модели и чертежа детали.
- 3. Заполнение атрибутов ТП.
- 4. Работа со справочниками УТС.

Создаем новый ТП на деталь:

1. Выберите в основном меню *Файл – Создать – ТП на деталь* (рис. 1.1).

| (∛) ВЕРТИКАЛЬ ¥3 |                                                             |     |       |           |       |         |         |              |   |
|------------------|-------------------------------------------------------------|-----|-------|-----------|-------|---------|---------|--------------|---|
| Φa               | йл Вид                                                      | PDM | Архив | Настройка | Окна  | Справка |         |              | _ |
|                  | Создать                                                     |     |       |           |       | )       | -       | ТП на деталь |   |
| 12               | Открыты                                                     |     |       | C         | trl+O |         | 80      | ТП на сборку |   |
| 6                | Открыть план обработки                                      |     |       |           |       | 10      | ττη/Γτη |              |   |
|                  | <u>1</u> C:\Documents and Settings\\корпус редугора.vtp     |     |       |           |       |         |         |              | _ |
|                  | <u>2 \\Lavrov-pc\f\BM\для методички\kopnyc редутора.vtp</u> |     |       |           |       |         |         |              |   |
| -                | 🔊 Выход                                                     |     |       |           |       |         |         |              |   |
|                  |                                                             |     |       |           |       |         |         |              |   |

Рис. 1.1

2. Сохраните созданный ТП в папке «Мои технологии» под именем «ТП на корпусную деталь.vtp».

3. Для того чтобы подключить 3D-модель детали к ТП, необходимо перейти на вкладку 3D-модель и нажать кнопку Загрузить модель с диска.

4. Нажмите кнопку Получить данные с модели. Поставьте галочку в ячейке Атрибуты детали и нажмите ОК (рис. 1.2).

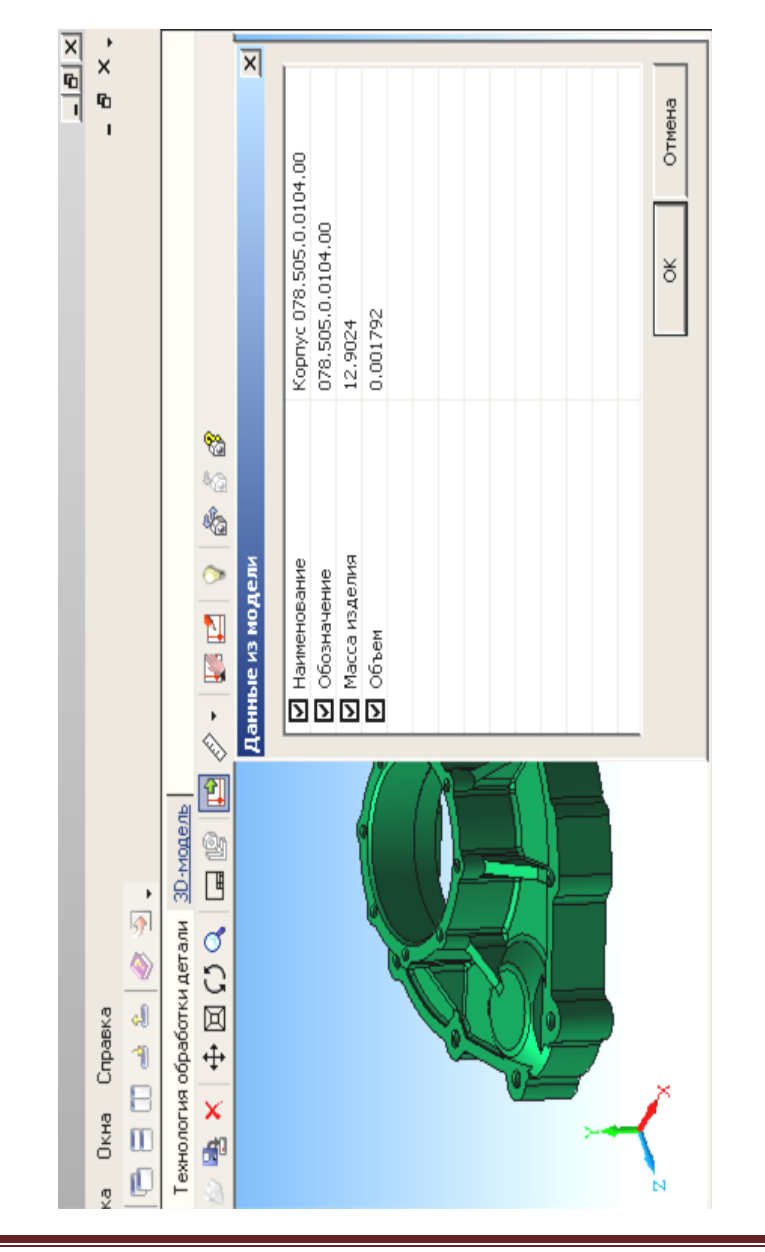

Рис. 1.2

5. Для заполнения атрибутов детали необходимо нажать на Панели вызова справочников и программ на кнопку справочника *MuC*. В открывшемся окне последовательно выберите материал Вашей детали и нажмите кнопку *Применить*. Теперь выбранный вами материал отображается в строке атрибута «*Основной материал*».

6. Нажмите на Панели вызова справочников и программ на справочник *Тип производства*. В открывшемся окне УТС выберете тип производства и нажмите кнопку *Применить*.

7. Если необходимо указать дополнительный вид обработки, то нужно нажать на Панели вызова справочников и программ на справочник Дополнительная обработка. В открывшемся окне УТС выберите дополнительную обработку, если она нужна, и нажмите кнопку Применить. Выберите атрибут «Вид доп. обработки».

8. Для того чтобы подключить чертеж детали к ТП, необходимо перейти на вкладку *Чертеж* и нажать кнопку *Открыть чертеж* и выбрать файл чертежа.

## Тема № 2

## НАПОЛНЕНИЕ ДЕРЕВА ТП С ИСПОЛЬЗОВАНИЕМ СПРАВОЧНИКА ОПЕРАЦИЙ И ПЕРЕХОДОВ

## Структура темы:

- 1. Добавление новой операции в ТП.
- 2. Добавление в операцию основного перехода обработки.
- 3. Создание текста перехода с использованием справочников.
- 4. Добавление в операцию оборудования и оснастки.
- 5. Изменение нумерации операций и переходов.

1. Для заполнения дерева ТП необходимо установить курсор в окне дерева ТП на названии детали, затем нажать правую кнопку мыши и выбрать Добавить операцию. В открывшемся окне справочника операций последовательно выберите Операции – Литье металлов и сплавов – Прочие операции – Литье металлов и сплавов (рис. 2.1) и нажать кнопку Применить.

Также необходимо добавить операцию обрубки отливки. Для этого последовательно выбрать Операции – Литье металлов и сплавов – Прочие операции – Обрубка отливки и нажать кнопку Применить. В результате этих действий в дереве ТП появятся операции 005 Литье металлов

| ект Операции/Литье металлов и спл                | авов\Прочие оп | ации/Литье металлов и | I CINABOB                          |
|--------------------------------------------------|----------------|-----------------------|------------------------------------|
| е Операции                                       | 🖌 👹 Данн       | е 😵 Атрибуты 🔿 .      | документы                          |
| Наковывания и упаковывание<br>и польтание        | Kog onep:      | ии Операция           |                                    |
|                                                  | 1000           | Литье металло         | в и сплавов                        |
|                                                  | 1051           | Завалка шихто         | вых материалов в плавильный апрега |
|                                                  | 1053           | Плавка металл         | ов и сплавов                       |
| Изготовление моделей и ф                         | ootv 1075      | Удаление стер;        | кней, формовочных смесей           |
| <ul> <li>Обработка давлением</li> </ul>          | 1076           | Выбивка отлив         | ок, форм                           |
| <ul> <li>Обработка резанием</li> </ul>           | 1077           | Обрубка отлив         | 64                                 |
| Операции общего назначения                       | 1087           | Модифицирован         | Ие                                 |
| +. ∏a ĥka                                        | 1088           | Рафинирование         |                                    |
| Перемещение                                      | 1089           | Футеровка             |                                    |
| <ul> <li>Получение покрытий органичес</li> </ul> | ски» 1090      | Исправление д         | ефектов литья                      |

*и сплавов* и 010 Обрубка отливки (рис. 2.2). Вкладка *Текст операции* при этом осталась пустой, т. к. операция не содержит переходов.

Рис. 2.1

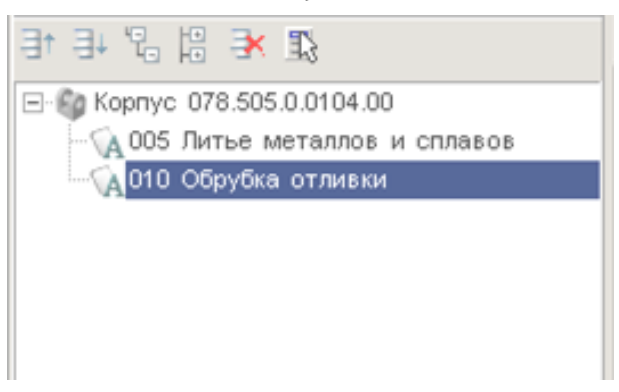

Рис. 2.2

2. Далее необходимо добавить обработку резанием. Для этого нужно выбрать Добавить операцию и в открывшемся окне справочника операций последовательно выбрать Операции – Обработка резанием – Фрезерная – Горизонтально фрезерная и нажать кнопку Применить. Для добавления основного перехода установить курсор на названии операции 015 Горизонтально-фрезерная. Нажмите правую кнопку мыши и выберите в открывшемся контекстном меню Добавить – Основной переход и выбрать Обработка резанием – Фрезеровать плоскость (рис. 2.3).

В дереве ТП появится переход 1. Фрезеровать плоскость.

Далее следует добавить в операцию необходимые переходы, оборудование, оснастку и требуемый инструмент.

3. Необходимо добавить второй переход для операции 015 Горизонтально-фрезерная. Для этого в контекстном меню выбираем Добавить – Основной переход и выбрать Обработка резанием – Фрезеровать плоскость.

Для выбора станка для данной операции нужно из контекстного меню выбрать Добавить – Станок. Получим Оборудование – Металлорежущие станки – Фрезерные – Горизонтально фрезерные – 6Р83.

Для добавления режущего инструмента в первый переход нужно из контекстного меню выбрать *Добавить – Режущий инструмент* и выбрать соответствующий основной инструмент.

Дерево ТП и текст технологии теперь выглядят так, как показано на рис. 2.4.

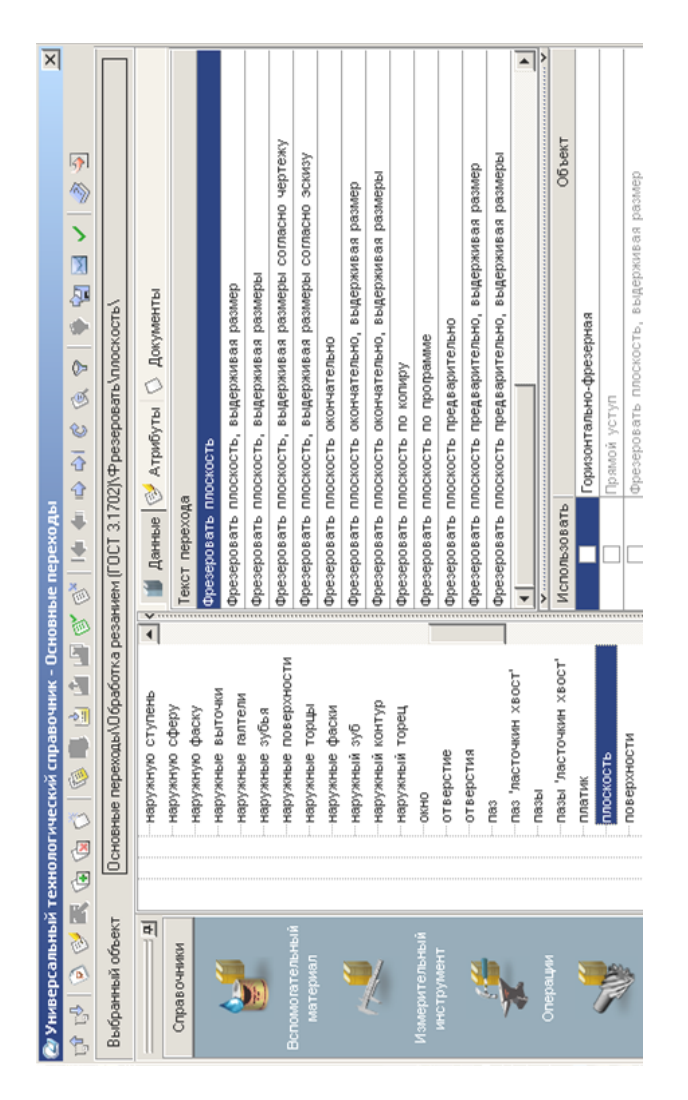

| (1)<br>(1)<br>(1)<br>(1)<br>(1)<br>(1)<br>(1)<br>(1)<br>(1)<br>(1)   | Текст операции Текст перехода Атрибуты Эскиз Чертеж Трудовс                                                    |
|----------------------------------------------------------------------|----------------------------------------------------------------------------------------------------|
| S Kopriye                                                            | Горизонтально-фрезерный универсальный консольный станок 6Р83<br>1. Фрезеровать плоскость, выдерживая размер 60 |
| CA DIO Ofervõisa orijuste                                            | Фреза 2200-0199 ГОСТ 3752-59                                                                                   |
| 🖃 🔨 015 Горизонтально-фрезерная                                      | <ol> <li>Фрезеровать плоскость предварительно, выдерживая размер 117</li> </ol>                                |
| (Б Горизонтально-фрезерный универсальный консольный станок 6P83      | @pesa 2200-0209 FOCF 3752-59                                                                                   |
| 🖶 😡 1. Фрезеровать плоскость, выдерживая размер 60                   |                                                                                                    |
| (T thesa 2200-0199 FOCT 3752-59                                      |                                                                                                    |
| 🗄 🕜 2. Фрезеровать плоскость предварительно, вы Переход мехоораротки |                                                                                                    |
| Tr Φpesa 2200-0209 FOCT 3752-59                                      |                                                                                                    |
|                                                                      |                                                                                                    |
|                                                                      |                                                                                                    |
|                                                                      |                                                                                                    |
|                                                                      |                                                                                                    |
|                                                                      |                                                                                                    |
|                                                                      |                                                                                                    |
|                                                                      |                                                                                                    |
|                                                                      |                                                                                                    |
| Показывать КТЗ                                                       |                                                                                                    |
|                                                                      |                                                                                                    |

Рис. 2.4

4. Следующим этапом будет наполнение дерева ТП операциями и переходами, приведенными в табл. 1. При этом необходимо пользоваться справочниками по алгоритму, изложенному выше.

\* Расточить отверстие предварительно, выдерживая размер выдерживая размер выдерживая размер Горизонтально-фрезерный универсальный консольный станок Текст технологии Атрибуты Комментарии в карты Чертеж Фрезеровать плоскость предварительно, выдерживая Фрезеровать плоскость предварительно, выдерживая Фрезеровать поверхность окончательно, выдерживая Фрезеровать плоскость, выдерживая размер 3. Развернуть 2 отверстия # на глубину не мен Сверлить 9 отверстий под резьбу M12-7H 2. Фрезеровать плоскость окончательно, . Фрезеровать плоскость окончательно, 6. Расточить отверстие предварительно Координатно-расточной станок 2Д450 Координатно-расточной станок 2Д450 Фреза 2200-0202 ГОСТ 3752-59 Фреза 2200-0209 ГОСТ 3752-59 Зенковать фаски отверстий 005 Литье металлов и сплавов 3. Сверлить 8 отверстий # 2. Сверлить 2 отверстия # 020 Горизонтально-фрезерная 015 Горизонтально-фрезерная 6. Hapesatt pesbőy M12-7H Нарезать резьбу M8-7H 025 Координатно-расточная 035 Координатно-расточная Зенковать 9 фасок 1. Зенковать 9 фасок 030 Фрезерная с ЧПУ 010 Обрубка отливки pasmephi; Ø pasmep pasmep 654¢3 6M83 6P83 Переход мехобработки 👔1. Фрезеровать поверхность окончательно, выдерживая размеры; 🛛 😘 Горизонтально-фрезерный универсальный консольный станок 6Р83 Фрезеровать плоскость предварительно, выдерживая размер 🗌 1. Фрезеровать плоскость предварительно, выдерживая размер 👔 1. Фрезеровать плоскость окончательно, выдерживая размер 🕸 🔞 3. Расточить отверстие окончательно, выдерживая размеры 🕅 🔞 2. Расточить отверстие предварительно, выдерживая размер 15. Расточить отверстие окончательно, выдерживая размер \$ <u>0</u>2. Фрезеровать плоскость окончательно, выдерживая размер ОЗ. Развернуть 2 отверстия ф на глубину не менее 🕂 🕡 1. Фрезеровать плоскость, выдерживая размер 04. Сверлить 9 отверстий под резьбу M12-7H Об. Расточить отверстие предварительно Координатно-расточной станок 2Д450 🕞 Координатно-расточной станок 2Д450 Trapesa 2200-0202 FOCT 3752-59 104. Зенковать фаски отверстий <u> 005</u> Литье металлов и сплавов 13. Сверлить 8 отверстий ф 02. Сверлить 2 отверстия \$ 06. Нарезать резьбу М12-7Н 🖯 🔥 015 Горизонтально-фрезерная 🕅 020 Горизонтально-фрезерная О 5. Нарезать резьбу М8-7Н 025 Координатно-расточная 🗄 📢 035 Координатно-расточная 04. Точить фаску 3х45° 05. Зенковать 9 фасок 01. Зенковать 9 фасок 🔥 010 Обрубка отливки 📢 030 Фрезерная с ЧПУ Показывать КТЭ 65403 🐻 6M83 29 99 99 🗐 😭 Kopnya

| Операция                | Оборудование                                                                                                    | Переход                                                                                                    |
|-------------------------|----------------------------------------------------------------------------------------------------|----------------------------------------------------------------------------------------------------|
| Горизонтально-фрезерная | 6P83                                                                                                    | Фрезеровать плос-<br>кость предварительно,<br>вылерживая размер                                                                                                    |
| Координатно-расточная   | 1. Фрекость<br>кость<br>оконча<br>живая<br>размер<br>2. Свеј<br>стий п<br>7H.<br>3. Зенн<br>отверс<br>4. Нар<br>M8-7F<br>5. Раст<br>предва<br>1. Фре |                                                                                                    |
| Фрезерная с ЧПУ         | 654Φ3                                                                                                    | <ol> <li>Фрезеровать поверхность<br/>окончательно, выдерживая<br/>размеры.</li> <li>Сверлить 2 отверстия Φ 9.</li> <li>Развернуть 2 отверстия<br/>на глубину.</li> <li>Сверлить 9 отверстий под резьбу М12-<br/>7H. 5.Зенковать 9 фасок.</li> <li>Нарезать резьбу<br/>М12-7H.</li> </ol> |
| Координатно-расточная   | 2Д450                                                                                                    | <ol> <li>Зенковать 9 фасок.</li> <li>Расточить отвер-<br/>стие</li> <li>предварительно, вы-</li> </ol>                                                                                                    |

| держивая               |
|------------------------|
| размер.                |
| 3. Расточить отверстие |
| окончательно, выдер-   |
| живая                  |
| размер.                |
| 4. Точить фаску 3 ×    |
| 45°.                   |
| 5. Расточить отверстие |
| окончательно, выдер-   |
| живая                  |
| размер.                |

Вид в САПР ТП ВЕРТИКАЛЬ будет выглядеть следующим образом (рис. 2.5).

## Тема № 3

## РЕДАКТИРОВАНИЕ ТЕКСТА ПЕРЕХОДОВ. ДОБАВЛЕНИЕ И ИЗМЕНЕНИЕ РАЗМЕРОВ В ТЕКСТЕ

## Структура темы:

1. Добавление размеров в текст перехода.

2. Использование словаря операций.

3. Перемещение операций в дереве ТП.

4. Редактирование параметров перехода.

В САПР ТП ВЕРТИКАЛЬ добавление необходимых численных значений может производиться несколькими способами:

1. Значения можно ввести в текст перехода с клавиатуры в процессе редактирования.

2. Значения можно добавить, используя контекстное меню через редактирование размеров.

Выбор способа задания численных значений в тексте переходов зависит от имеющихся в наличии чертежей и эскизов, а также необходимости редактирования этих значений в будущем.

1. Для добавления текста и размера в переход необходимо установить курсор на 1 переход операции 015 Горизонтально-фрезерная. Затем перейти на вкладку Текст перехода и установить курсор после слов «... выдерживая размер». Далее нажмите правую кнопку мыши и

выберите из контекстного меню Добавить – Размер. В открывшемся окне (рис. 3.1) Редактирование размера установите курсор в ячейку Значение и введите 60. В строке Символ установите переключатель на знак *HET*. В области квалитетов выберите из списка квалитетов *Основные*, система «Вал». В ячейке значения квалитета выберите из выпадающего списка h14. После выбора квалитета в области определения отклонений появились значения, соответствующие выбранному квалитету. Для того чтобы отклонения были указаны в тексте перехода, поставьте галочку в ячейке *Включить*. Нажмите кнопку *OK*.

2. Добавьте в переход 2 операции 015 Горизонтально-фрезерная аналогичным образом значение 117 мм после слов «... предварительно, выдерживая размер». Укажите отклонения размера, соответствующие h14.

3. Для того чтобы перемещать операцию по ТП, необходимо установить курсор на перемещаемой операции и, последовательно нажимая на кнопку *Переместить выше* или *Переместить нижсе* (рис. 3.2), переместите операцию на новое место.

| Имя параметра:    |     | Параме    | тр1              |     |
|-------------------|-----|-----------|------------------|-----|
| 🗌 Включить        |     |           |                  |     |
| Значение 🔻        | 60  |           |                  | 2   |
| екст до           |     |           |                  |     |
| Символ<br>ⓒнет Ċø | C R | См        | c                |     |
| Квалитет          |     |           |                  | -   |
| Bo                | •   | •         | Вал              | -   |
| 🗌 Включить        |     | ✓ E<br>(  | Iал<br>)тверстие |     |
|                   | 0   |           | *                | Γ.  |
| Отклонения        | 0   |           | *                | +/- |
| 🗌 Включить        |     | Подобрать | квалитет         |     |
| екст после        |     |           |                  | ×45 |
| 60                |     |           |                  |     |

Рис. 3.1

4. Для редактирования размеров и переходов необходимо сделать следующее: установите курсор на переход 1 редактируемой операции. Перейдите на вкладку *Текст перехода*. Установите курсор на значении параметра перехода (рис. 3.3) и нажмите кнопку выбора значения.

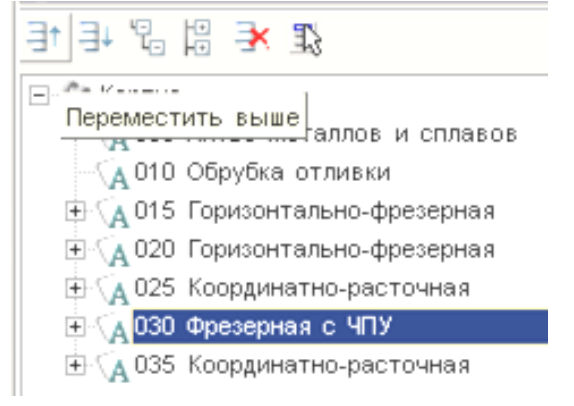

Рис. 3.2

| Текст операции Текст переход  | а Атрибуты <u>Эскиз</u> | <u>Чертеж</u> Трудовое нормирс 4 • |
|-------------------------------|-------------------------|------------------------------------|
| 💠   💠 🌢 🗳 🔹 🗙 🗸               | ж Шрифт: А              | utoproject 💌 🔎                     |
| Фрезеровать плоскость, выдерж | ивая размер 60h14       |                                    |
|                               |                         |                                    |
| <br>                          | 34306406                | Комментарий                        |
| Параметр0                     | 50h14                   |                                    |
|                               |                         |                                    |
|                               |                         |                                    |
|                               |                         |                                    |
|                               |                         |                                    |
|                               |                         |                                    |
|                               |                         |                                    |
|                               |                         |                                    |
|                               |                         |                                    |
| To= 0                         | TB = 0                  |                                    |
|                               |                         | · • /                              |

Рис. 3.3

В открывшемся окне *Редактирование размера* можно изменять значение. Любые размеры, заданные как параметры перехода, удаляются следующим образом: установите курсор на параметре, который требуется удалить, выберите в контекстном меню *Удалить*.

## Тема № 4

## ИМПОРТИРОВАНИЕ ПАРАМЕТРОВ ИЗ ЧЕРТЕЖА ДЕТАЛИ. БИБЛИОТЕКА ПОЛЬЗОВАТЕЛЯ

#### Структура темы:

1. Импортирование параметров чертежа в текст операции.

2. Создание, сохранение и применение Библиотеки пользователя.

3. Использование фильтров при работе со справочниками УТС.

Кроме рассмотренных способов добавления размеров в текст перехода существует еще один способ. Значения можно добавить в текст перехода, импортировав их из чертежа, эскиза или 3D-модели изделия.

В этом случае необходимое значение непосредственно передается в текст из чертежа или модели. В тексте перехода при этом создается отдельный параметр.

1. Добавьте в операцию 025 Координатно-расточная первый переход. Фрезеровать плоскость окончательно, выдерживая размер, используя справочник переходов.

2. Перейдите на вкладку Чертеж и нажмите кнопку Импортировать параметр. Укажите курсором-ловушкой 112h12. Размер будет выделен красным цветом.

| Инпорт САD параметра 🗾 2<br>САD параметр<br>112h12(-0,35) |         |               |          |             |        |  |
|-----------------------------------------------------------|---------|---------------|----------|-------------|--------|--|
| КТЭ Переход мехобработки                                  |         |               |          |             |        |  |
| Фрезеровать плоскость окончательно, выдерживая размер Ф   |         |               |          |             |        |  |
| Вкл                                                       | Парам.= | Имя параметра | Значение | Комментарий |        |  |
|                                                           |         | Параметр0     | 112h12   |             |        |  |
|                                                           |         |               |          |             |        |  |
| Созд                                                      | цать    | Связать       |          | OK          | Отмена |  |

Рис. 4.1

\* ~ 4 Развернуть 2 отверстия \$10H8(+0,022) на глубину не менее Фрезеровать плоскость окончательно, выдерживая размер Фрезеровать плоскость окончательно, выдерживая размер Горизонтально-фрезерный универсальный консольный станок Текст технологии Атрибуты Комментарии в карты Чертеж Фрезеровать плоскость предварительно, выдерживая Фрезеровать плоскость предварительно, выдерживая Фрезеровать поверхность окончательно, выдерживая Фрезеровать плоскость, выдерживая размер 60h14 Сверлить 9 отверстий под резьбу M12-7H Станок Расточить отверстие предварительно Координатно-расточной станок 2Д450 Фреза 2200-0202 ГОСТ 3752-59 Фреза 2200-0209 ГОСТ 3752-59 4. Зенковать фаски отверстий 3. Сверлить 8 отверстий \$8 Сверлить 2 отверстия #9 005 Питье металлов и сплаво 015 Горизонтально-фрезерная 020 Горизонтально-фрезерная paswepbi 55; \$112h12(-0,35) Hapesatb pesbfy M12-7H 5. Hapesatt pestofy M8-7H 025 Координатно-расточная Зенковать 9 фасок 030 Фрезерная с ЧПУ 010 Обрубка отливки pasmep 117 112h12 pasmep 65403 6M83 6P83 55.8 15 • Þ 01. Фрезеровать поверхность окончательно, выдерживая размеры 55; \$112h12(-0 0.2. Расточить отверстие предварительно, выдерживая размер 140,5H12(+0,4) 🕧 3. Расточить отверстие окончательно, выдерживая размеры \$143; 65(-1) (05. Расточить отверстие окончательно, выдерживая размер \$140(+0,004) 1. Фрезеровать плоскость окончательно, выдерживая размер 112h12 🕧 2. Фрезеровать плоскость окончательно, выдерживая размер 55,8 03. Развернуть 2 отверстия #10H8(+0,022) на плубину не менее 15 👔 1. Фрезеровать плоскость предварительно, выдерживая размер — Плангенциркуль ШЦ-I-125-0,05 ГОСТ 166-89 04. Сверлить 9 отверстий под резьбу M12-7H — Проверить размеры согласно чертежу Об. Расточить отверстие предварительно 🕞 Координатно-расточной станок 2Д450 🕞 Координатно-расточной станок 2Д450 Gr dpesa 2200-0209 FOCT 3752-59 🛈 4. Зенковать фаски отверстий 🔞 3. Сверлить 8 отверстий #8 🔞 2. Сверлить 2 отверстия #9 Од 020 Горизонтально-фрезерная 0.6. Нарезать резьбу M12-7H 05. Нарезать резьбу М8-7Н 📢 025 Координатно-расточная 📢 035 Координатно-расточная 104. Точить фаску 3х45\* 05. Зенковать 9 фасок 🔞 1. Зенковать 9 фасок 🕂 📢 030 Фрезерная с ЧПУ 📢 040 Слесарная 🗄 📢 045 Контроль Показывать КТЭ 65403 🕞 6M83 64 ò è . في

3. В открывшемся окне Импорт CAD параметра (рис. 4.1) перейдите на вкладку Переход мех. обработки. Нажмите кнопку Создать и поставьте галочку в ячейке Вкл. Нажмите кнопку ОК.

В тексте перехода появилось значение диаметра. Если значение стоит вначале, перенесите его в конец текста, выделив и перетацив с помощью мыши.

4. Добавьте операцию 040 Слесарная из справочника операций. Для этого последовательно выберите Операции общего назначения – Прочие операции – Слесарная. В операцию добавьте переход 1. Зачистить заусенцы после фрезерования.

5. Добавьте операцию 045 Контроль. Для этого из открывшегося справочника операций последовательно выберите Технический контроль – Прочие операции – Контроль. В операцию добавьте переход 1. Проверить размеры согласно чертежу.

6. В операцию 045 Контроль добавьте измерительный инструмент. Для этого установите курсор на название операции и в контекстном меню выберите Добавить – Измерительный инструмент. В открывшемся справочнике последовательно выберите Штангенинструмент – Штангенциркуль ГОСТ 166-89– ШЦ-I-125-0,1.

Общий вид дерева ТП представлен на рис. 4.2.

#### Тема № 5

## ДОБАВЛЕНИЕ ОБОРУДОВАНИЯ, ОСНАСТКИ, ИНСТРУМЕНТА, СОЖ И МАТЕРИАЛОВ В ОПЕРАЦИИ ТП

## Структура темы:

1. Добавление оборудования.

2. Добавление оснастки.

3. Добавление режущего инструмента и выбор режущего материала.

Добавление оборудования, оснастки и режущего инструмента производится из контекстного меню. Содержание этого меню зависит от выбранного элемента. Контекстное меню операции показано на

рис. 5.1, перехода – на рис. 5.2, оборудования – на рис. 5.3, а режущего инструмента – на рис. 5.4.

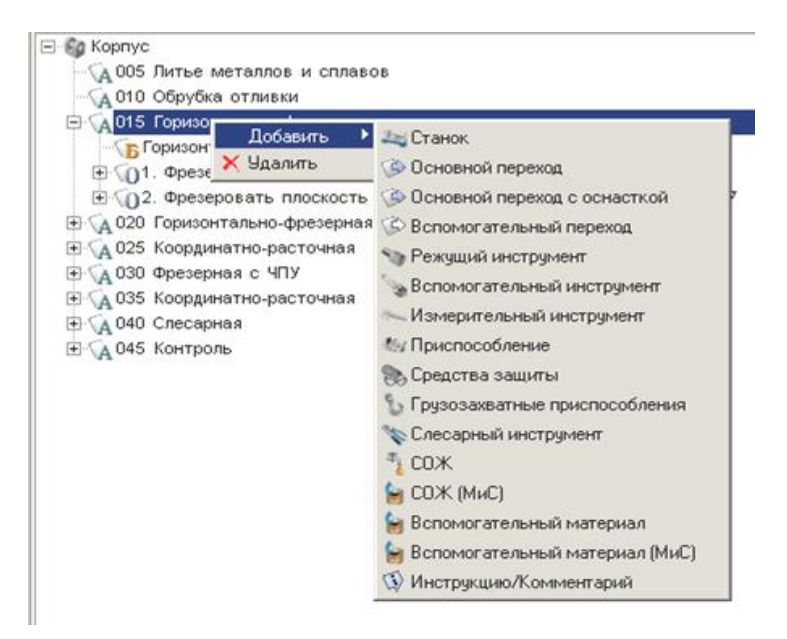

Рис. 5.1

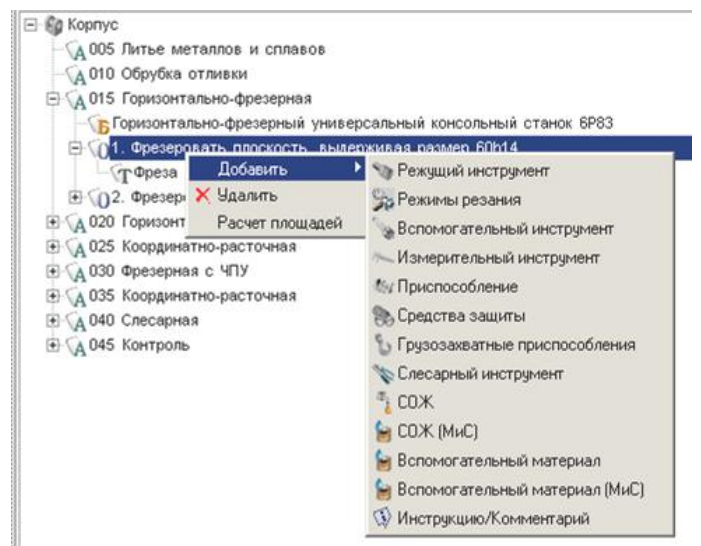

Рис. 5.2

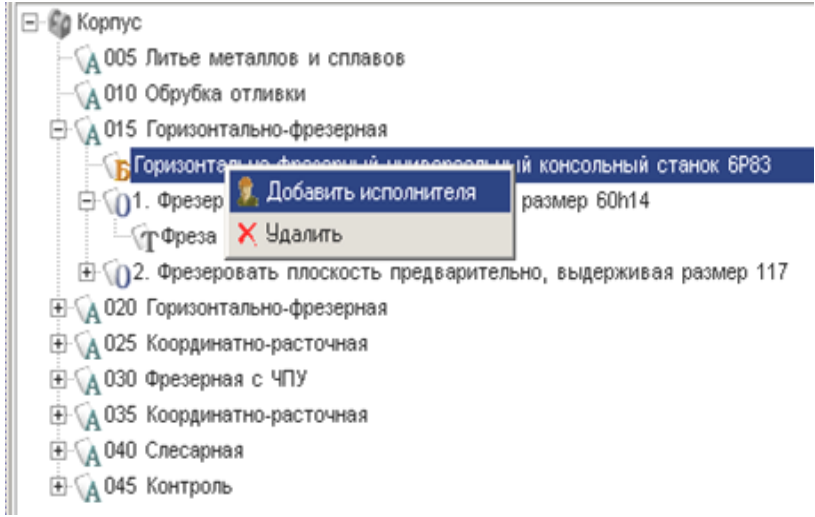

Рис. 5.3

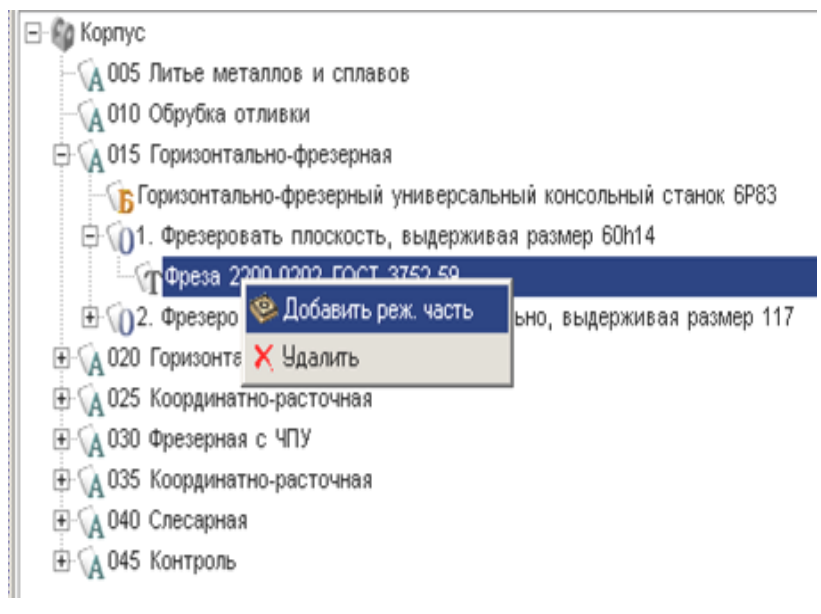

Рис. 5.4

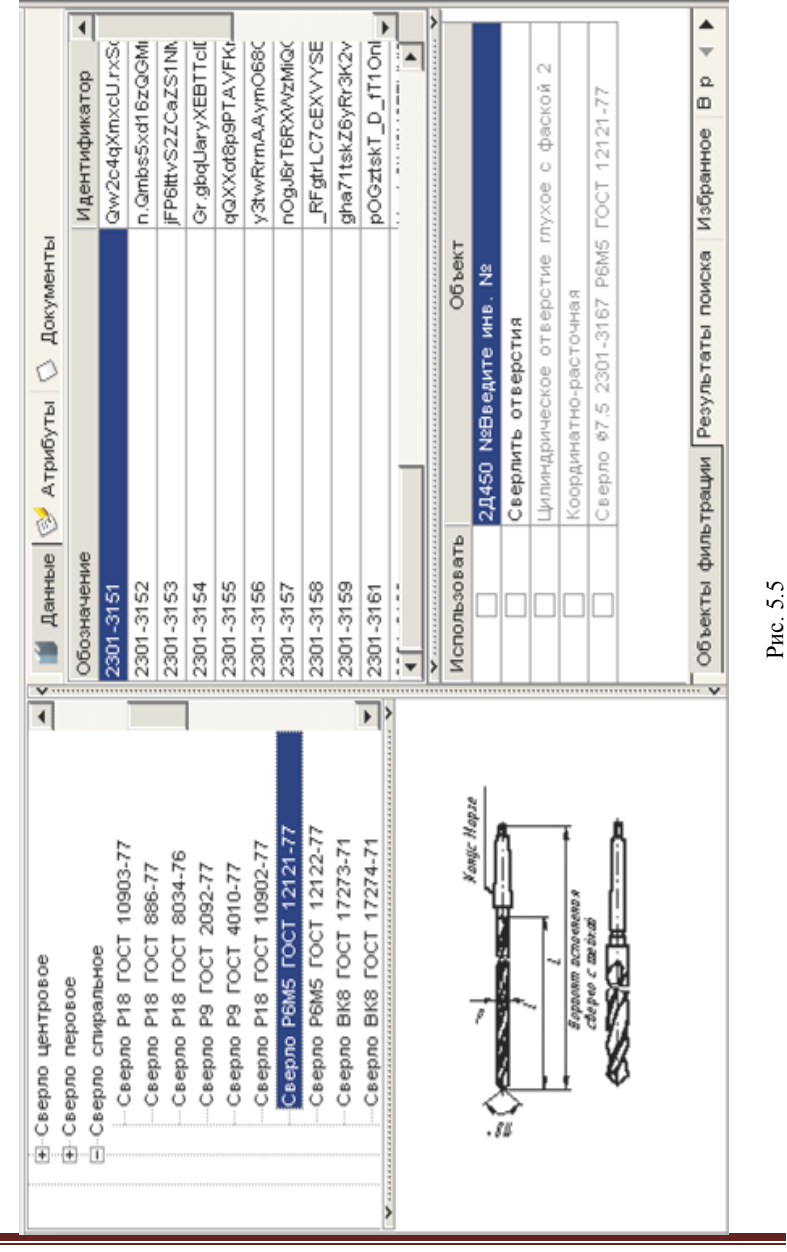

Проектирование технологического процесса механической обработки корпусной детали в САПР ТП ВЕРТИКАЛЬ

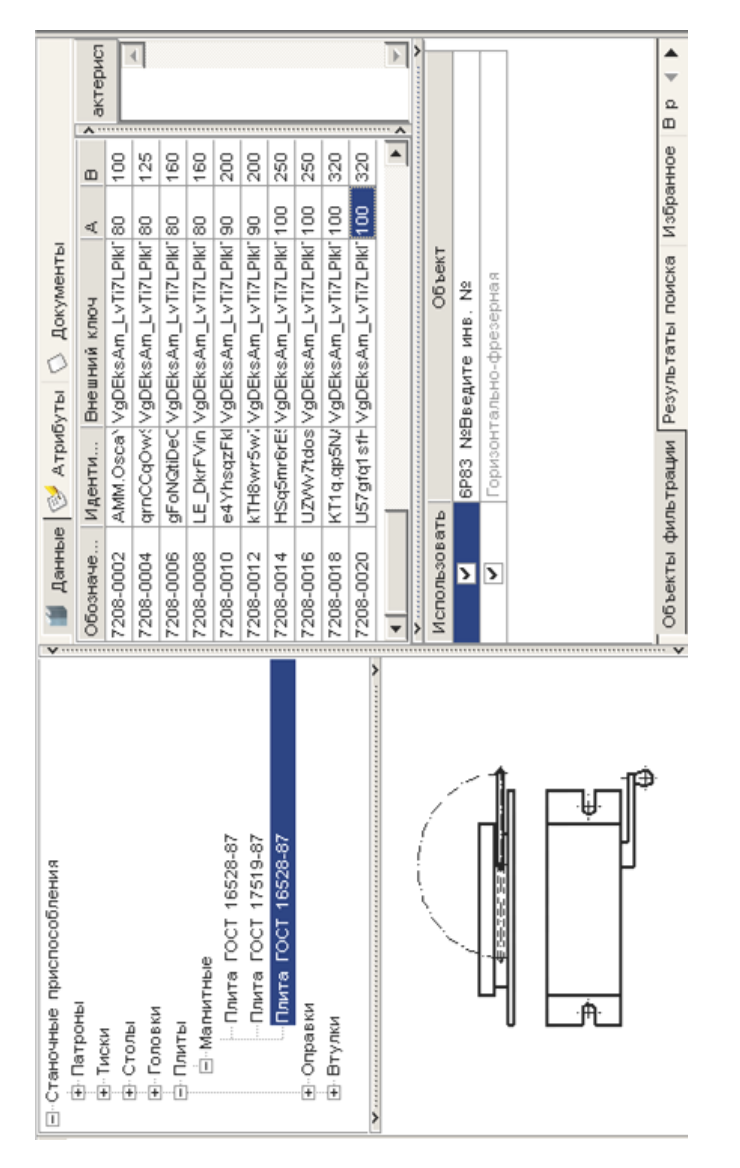

Добавим режущий инструмент для перехода 3. Сверлить 8 отверстий ‡ 8 операции 025 Координатно-расточная. Для этого установите курсор на переход 3 операции. Выберите из контекстного меню Добавить – Режущий инструмент. В открывшемся справочнике предлагаются три типа сверл. При этом каждый тип содержит большое количество типоразмеров. Для уменьшения количества инструмента служит вкладка Объекты фильтрации. Убедитесь, что напротив объекта 2Д450 стоит галочка. Выберите в справочнике последовательно Сверло спиральное – Сверло Р6М5 ГОСТ 12121–77 (рис. 5.5).

Для добавления СОЖ необходимо установить курсор на название операции 015 Горизонтально-фрезерная и выбрать из контекстного меню Добавить – СОЖ. В справочнике последовательно выберите Эмульсии из эмульсола – 3–5 % Укринол-1.

Для того чтобы добавить приспособления следует установить курсор на названии операции 015 Горизонтально-фрезерная и выбрать из контекстного меню Добавить – Приспособление. В справочнике приспособлений последовательно выберите Станочные приспособления – Плиты – Магнитные – Плита ГОСТ 16528–87 – 7208-0020 и нажмите кнопку Применить (рис. 5.6).

#### Тема № 6

#### РАСЧЕТ РЕЖИМОВ РЕЗАНИЯ. СОЗДАНИЕ ЭСКИЗОВ ОБРАБОТКИ

#### Структура темы:

1. Добавление кода блока расчета.

- 2. Расчет режимов резания.
- 3. Создание эскиза из чертежа детали.

4. Подключение к операции готового эскиза, созданного средствами КОМПАС 3D.

САПР ТП ВЕРТИКАЛЬ имеет специальный расчетный модуль «Система расчета режимов резания», который позволяет производить расчеты режимов резания в автоматизированном режиме. Для выполнения расчета необходимо, чтобы в операции были указаны применяемое оборудование, оснастка и инструмент, а также был выбран код блока расчетов.

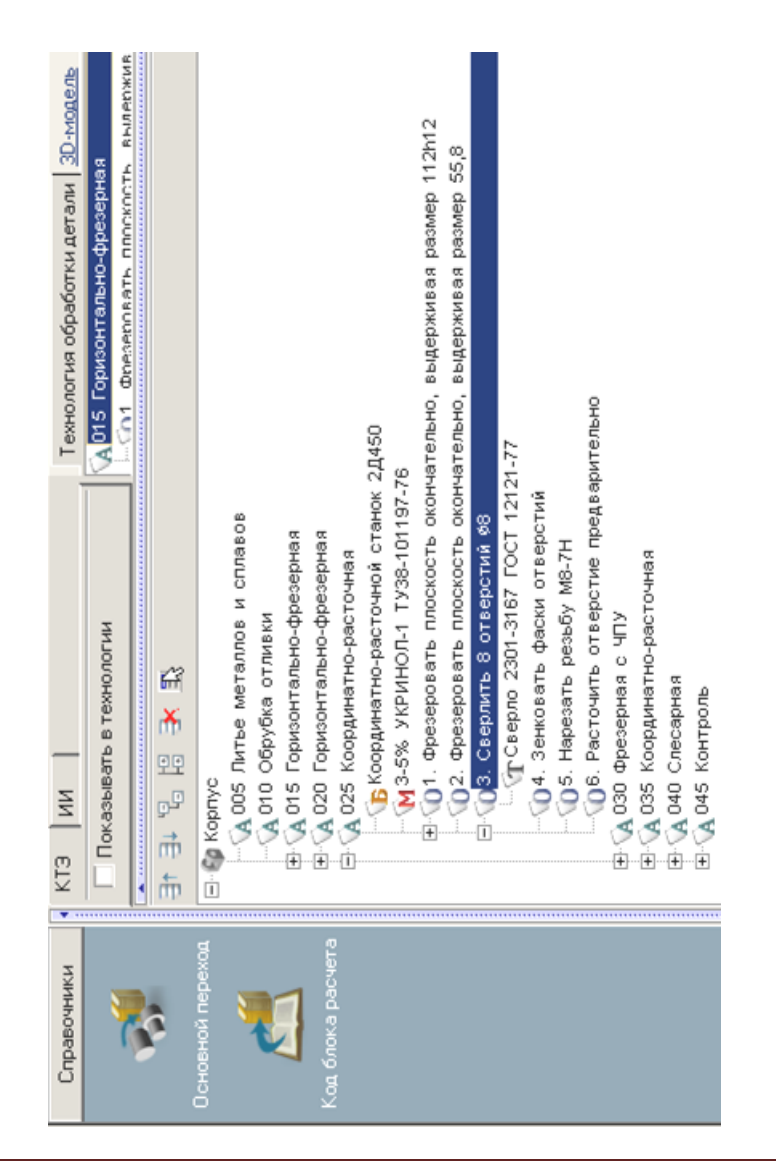

Рис. 6.1

Код блока расчетов позволяет уточнить вид производимых работ, в тех случаях, когда это не является очевидным.

1. Для определения кода блока расчета следует установить курсор на переход в дереве ТП и на *Панели справочников* нажать кнопку *Код блока расчета* (рис. 6.1).

2. В открывшемся справочнике нужно выбрать необходимый код (руководствуясь эскизами обработки и ее содержанием) и нажать кнопку *Применить*. На вкладке *Атрибуты* этого перехода появится название выбранного кода блока расчета. После заполнения всех необходимых данных можно приступать к выполнению расчета. Если данных для расчета недостаточно, система сообщит вам об этом.

Установите курсор на переходе 1 операции 025 Координатнорасточная. Нажмите на Панели справочников на кнопку Код блока расчета.

3. Выберите из предложенного списка последовательно *Обработка отверстий осевым инструментом – Сверление* и нажмите кнопку *Применить* (рис. 6.2).

| 🙋 Универсальный технологический справочник - К                                                                                                    | (од блока расчета режик                                                                                                    |
|----------------------------------------------------------------------------------------------------|----------------------------------------------------------------------------------------------------|
| 19 19 🖉 🕷 🖬 🔞 🖉 🗮 🕍 🛍                                                                                                    | 🖉 💕 🕼 🕨 🔿 🖷                                                                                                    |
| Выбранный объект Код блока расчета режимов ре                                                                                                    | зания\Обработка отверстий                                                                                                    |
| <ul> <li>Код блока расчета режимов резания</li> <li>Фрезерная обработка</li> <li>Токарная обработка</li> <li>Обработка отверстий осевым инструментом</li> <li>Нарезание резьбы резцом</li> <li>Нарезание резьбы метчиком, плашкой и винторе-<br/>Зубообработка</li> </ul> | <ul> <li>Данные Изобра</li> <li>Блок расчета</li> <li>Сверление</li> <li>Центрование</li> <li>Рассверливание</li> <li>Зенкерование</li> <li>Цекование</li> <li>Развертывание</li> <li>Зенкование</li> <li>Глубокое сверление</li> <li>Развертывание конуса</li> </ul> |

Рис. 6.2

4. Установите курсор на переход 1 операции 025 Координатнорасточная. С помощью контекстного меню выполните команду Добавить режимы резания (рис. 6.3).

В начале вы видите системные окна, сообщающие о процессах сбора и анализа имеющейся в ТП информации. Если имеющаяся информация представлена корректно, то откроется главное окно расчет-

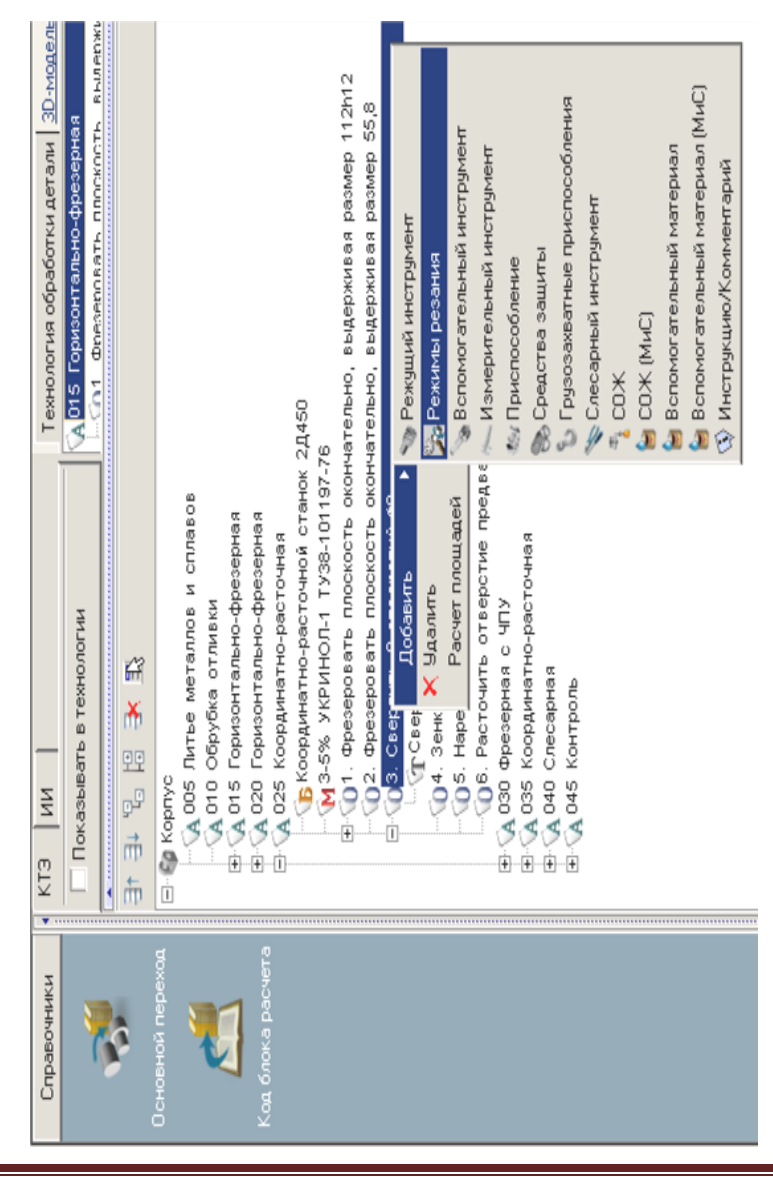

ного модуля (рис. 6.4). В этом окне необходимо указать недостающие данные для расчетов.

Проектирование технологического процесса механической обработки корпусной детали в САПР ТП ВЕРТИКАЛЬ

Рис. 6.4

Необходимо указать в открывшемся окне последовательно:

– Глубину отверстия – 25.

– Перебег – 15.

Нажмите кнопку Рассчитать.

Результаты расчета появятся в правой части окна (рис. 6.5). В случае необходимости вы можете внести изменения в заданные параметры и выполнить повторный расчет.

5. Для определения нормы расхода инструмента нужно установить курсор на названии инструмента в этом переходе, перейдите на вкладку *Атрибуты*. В результате расчета стало возможным автоматическое определение нормы расхода режущего инструмента (рис. 6.6).

6. В тексте операции 045 Контроль указано, что размеры следует проверять согласно чертежу. САПР ТП ВЕРТИКАЛЬ позволяет добавлять эскизы в виде готовых файлов в любых графических форматах. Однако наиболее широкие возможности пользователю предоставляют эскизы, выполненные в КОМПАС-График (формат \*.frw). Такие эскизы можно создавать из чертежа, шаблона, эскиза и 3D-модели детали. К каждой операции можно добавлять неограниченное число эскизов. При этом каждый эскиз будет размещаться на отдельной вкладке. Добавим к операции 045 Контроль эскиз.

| Результат              | Переменная | Значение |
|------------------------|------------|----------|
| Подача на оборот       | So         | 0,299    |
| Скорость резания       | V          | 16       |
| Число оборотов шпиндел | NO         | 678      |
| Минутная подача        | Sm         | 202,722  |
| Основное время         | То         | 0,197    |
| Осевая сила            | Po         | 1219,063 |
| Длина                  | L_REZ      | 40       |
| D или B                | D_B        | 7,5      |
| Мощность резания       | N          | 0,011    |
| Вспомогательное время  | tv         |          |

#### Рис. 6.5

Для этого установите курсор на название операции 045 Контроль и перейдите на вкладку Эскиз.

: F 1.TYPESIZE=XnfgDrjOg\_mdBYKSuw3esd • • 4 1 • 4 1 \* + + Чертеж FOCT 12121-77 Гекст операции Атрибуты Информация Зскиз 2301-3167 CBepлo 0,001 PBM5 8 Марка материала режущей части Корректируемый размер Количество переточек Номер инструмента Норма расхода, шт. Номер корректора руповой код РИ Стойкость, мин Наименование Обозначение TOCT N/N TY Количество Ň Ŵ ٣z ⊇ 🔞 2. Фрезеровать плоскость окончательно, выдерживая Orip=3,75 t=3,75 i=1 L=25 L1=15 So=0,299 V=16 О1. Фрезеровать плоскость окончательно, выдерживая П6. Расточить отверстие предварительно 🚡 Координатно-расточной станок 2Д450 CBepno 2301-3167 FOCT 12121-77 М 3-5% УКРИНОЛ-1 ТУЗ8-101197-76 П4. Зенковать фаски отверстий 🔥 005 Литье металлов и сплавов ОЗ. Сверлить 8 отверстий \$8 В. (д. 000 Фрезерным. В. (д. 005 Координатио-расточная
 В. (д. 040 Слесариая
 В. (д. 045 Контроль От 15 Горизонтально-фрезерная
 От 10 Горизонтально-фрезерная
 От 20 Горизонтально-фрезерная 05. Нарезать резьбу М8-7Н 🔥 010 Обрубка отливки ¥, ň ŶŶ E- Ra Kopnyc ئو È -D ŵ t

Проектирование технологического процесса механической обработки корпусной детали в САПР ТП ВЕРТИКАЛЬ

списка Из чертежа (рис. 6.7).

Нажмите кнопку Создать эскиз и выберите из открывшегося

В открывшемся окне *Новый эскиз* установите курсор на названии чертежа. Для упрощения выбора окно в правой части показывает содержимое чертежей (рис. 6.8). Внизу можно выбрать формат эскиза – это может быть фрагмент с расширением \*.frw или чертеж с расширением \*.cdw. Оставьте формат фрагмента по умолчанию и нажмите кнопку *OK*.

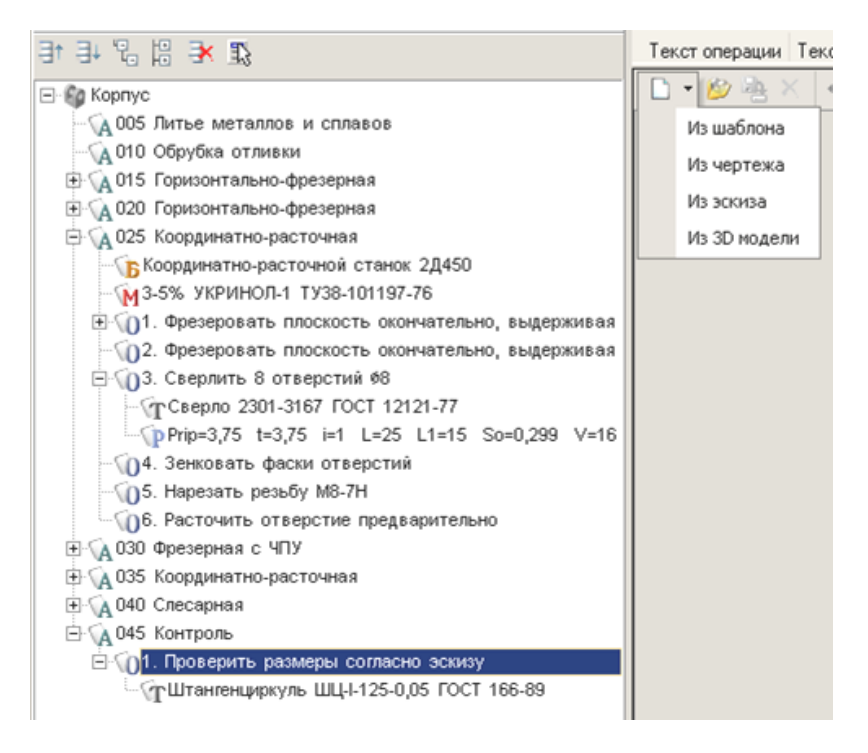

Рис. 6.7

На вкладке появился эскиз. Однако в нем есть лишние детали, которые следует удалить. Для этого воспользуемся возможностью редактирования эскиза. Нажмите кнопку *Редактировать* на вкладке Эскиз. Открылось окно программы КОМПАС-График. Удалите из эскиза ненужные элементы таким образом. Нажмите кнопку *Сохранить* на панели инструментов системы КОМПАС.

Затем выполните команду Библиотеки – Вернуться в библиотеку (рис. 6.9).

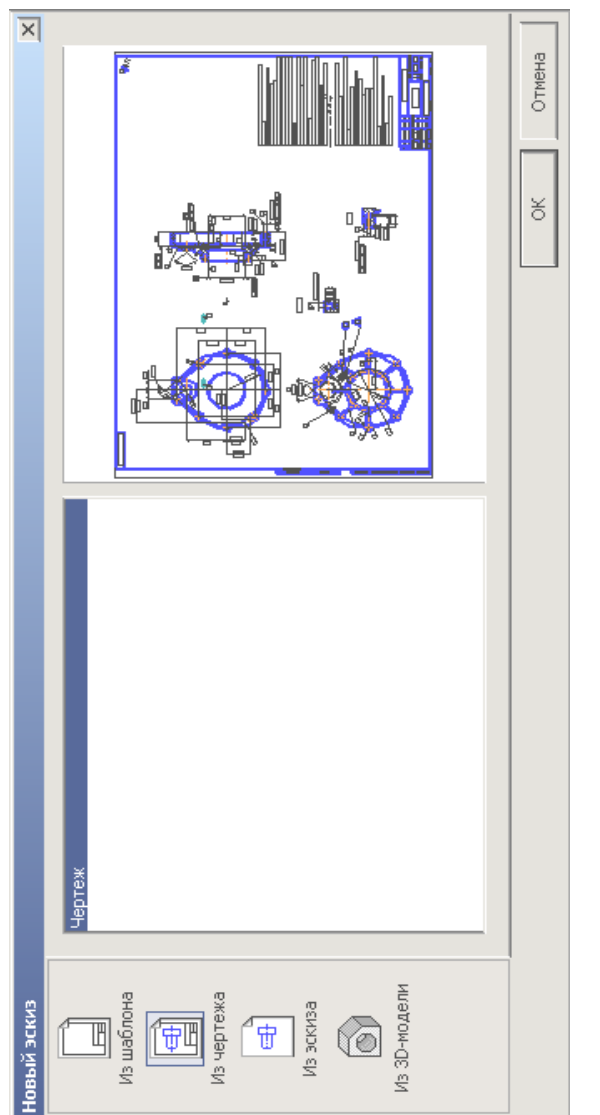

Рис. 6.8

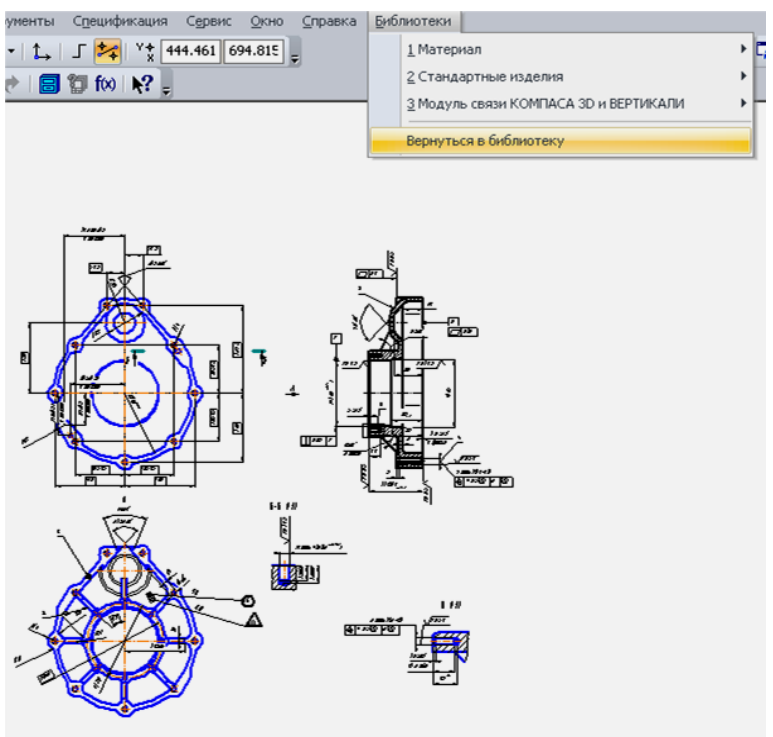

Рис. 6.9

| Маркеры                      |
|------------------------------|
|                              |
| Начать нумерацию с 1         |
| 🔲 Перенумировать заново      |
| 🥅 Маркеры без нумерации      |
| 🥅 Не маркировать размеры с * |
| 🔲 Удалить маркеры            |
| ОК Отмена                    |

Рис. 6.10

#### 34

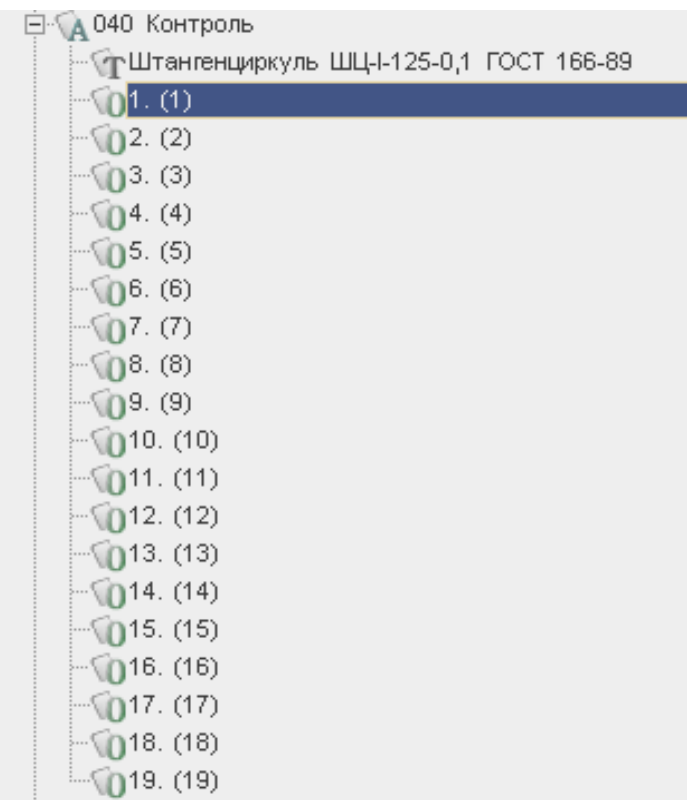

Рис. 6.11

7. Находясь на вкладке Эскиз, нажмите кнопку Создать маркировку для размеров. В открывшемся окне диалога (рис. 6.10) можно установить параметры выполняемой маркировки. Оставьте в нем все без изменений и нажмите кнопку *OK*.

Система выполнила расстановку маркеров. Теперь они могут быть использованы в тексте операции. Установите курсор на переход *1* операции 045 Контроль. Из контекстного меню выберите Удалить. На вкладке Эскиз нажмите кнопку Импортировать контролируемые параметры. В открывшемся окне диалога выберите Маркеры. В тексте операции появились переходы, соответствующие номерам контролируемых размеров (рис. 6.11).

#### Тема № 7

#### ФОРМИРОВАНИЕ КОМПЛЕКТА ТЕХНОЛОГИЧЕСКОЙ ДОКУМЕНТАЦИИ. ЭЛЕКТРОННЫЙ АРХИВ

#### Структура темы:

1. Добавление шаблонов технологических документов в комплект ТД.

2. Работа с Мастером формирования технологической документации ВЕРТИКАЛЬ.

3. Работа с Электронным архивом САПР ТП ВЕРТИКАЛЬ.

Технологический процесс механической обработки практически готов. К нему необходимо добавить вспомогательные операции, такие как промывка, транспортировка и упаковка, маркирование, а также недостающую операцию приемочного контроля. После окончания процесса проектирования ТП необходимо сформировать комплект технологической документации, куда будут входить операционные и маршрутные карты, ведомости оборудования и оснастки.

1. Для формирования комплекта карт необходимо установить курсор на корневом элементе дерева ТП и перейти на вкладку Комплект карт. Затем нажмите кнопку Добавить шаблон. В открывшемся справочнике выберите ведомость оснастки ВО (ГОСТ 3.1118-82 форма 2-16) и нажмите кнопку Применить. Далее установите курсор на строку ВО (ГОСТ 3.1118-82 форма 2-1б) и, нажимая кнопку Переместить выше, поместите ведомость оснастки сразу за титульным листом. Нажмите кнопку Добавить шаблон. В открывшемся справочнике выберите ОК контроля (ГОСТ 3.1502-85 форма 2-2а) и нажмите кнопку Применить. Поместите добавленный шаблон операционной карты перед картой эскизов (рис. 7.1). В случае, если нужно удалить шаблон карты, следует на вкладке Комплект карт установить курсор на название шаблона и нажать кнопку Удалить. Не все операции должны быть упомянуты в тексте технологического документа. Список карт, расположенный на вкладке Комплект карт, распространяется на все операции ТП. Исключение операций из карт техпроцесса производится на вкладке Карты, которая есть у каждой операции.

Исключим из операционных карт операции транспортирования и термической обработки, так как они производятся силами других подразделений предприятия. Для этого нужно установить курсор на опе-

рации 055 Транспортирование и перейти на вкладку Карты. Затем снять галочку напротив строки ОК (ГОСТ 3.1404–86 Форма 3-2а), как показано на рис. 7.2.

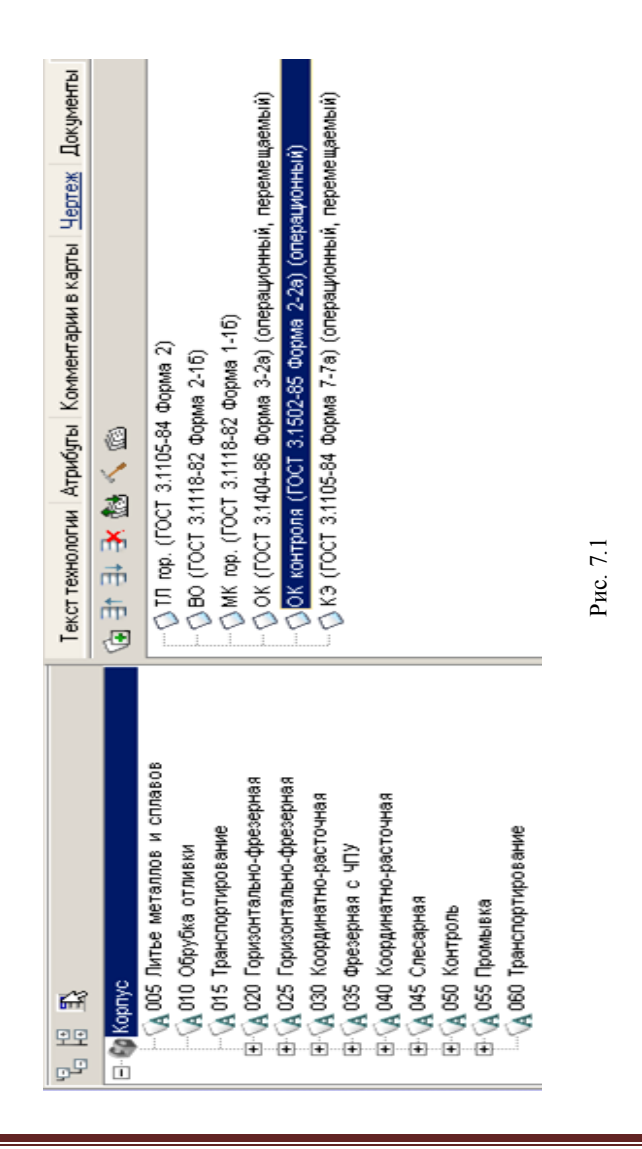

|                                                                                                    | омментарий   | і в карты Информация <u>Эскиз Чертеж</u> Карты Предпро | смотр карт |
|----------------------------------------------------------------------------------------------------|--------------|--------------------------------------------------------|------------|
|                                                                                                    | NUMEROPARTIX |                                                        |            |
|                                                                                                    |              | 20                                                     |            |
|                                                                                                    | >            | T.Л. гор. (ГОСТ 3.1105-84 Форма 2)                     |            |
|                                                                                                    | >            | B0 (ГОСТ 3.1118-82 Форма 2-16)                         |            |
|                                                                                                    | >            | MK гор. (ГОСТ 3.1118-82 Форма 1-16)                    |            |
|                                                                                                    | >            | OK (ГОСТ 3.1404-86 Форма 3-2а) (операционный, перемеш  | (аемый)    |
|                                                                                                    |              | ОК контроля (ГОСТ 3.1502-85 Форма 2-2а) (операционный  |            |
|                                                                                                    | >            | КЗ (ГОСТ 3.1105-84 Форма 7-7а) (операционный, перемеш  | аемый)     |
|                                                                                                    |              |                                                        |            |
| Од Координатно-расточная                                                                                                    |              |                                                        |            |
| Ф. О45 Слесарная                                                                                                    |              |                                                        |            |
| Образование образование и предоставляет страние и предоставляет и предоставляет и пре<br>И предоставляет и предоставляет и предоставляет и предоставляет и предоставляет и предоставляет и предоставляет и<br>И предоставляет и предоставляет и предоставляет и предоставляет и предоставляет и предоставляет и предоставляет и<br>И предоставляет и предоставляет и предоставляет и предоставляет и предоставляет и предоставляет и предоставляет и предоставляет и предоставляет и предоставляет и предоставляет и предоставляет и предоставляет и предоставляет и предоставляет и предоставляет и предостав<br>И предоставляет и предоставляет и предоставляет и предоставляет и предоставляет и предоставляет и предоставляет и<br>И предоставляет и предоставляет и предоставляет и предоставляет и предоставляет и предоставляет и предоставляет и<br>И предоставляет и предоставляет и предоставляет и предоставляет и предоставляет и предоставляет и предоставляет и предоставляет и предоставляет и предоставляет и предоставляет и предоставляет и предоставляет и предоставляет и предостав<br>И предоставляет и предоставляет и предоставляет и предоставляет и предоставляет и предоставляет и предоставляет и<br>И предоставляет и предоставляет и предоставляет и предоставляет и предоставляет и предоставляет и предоставляет и<br>И предоставляет и предоставляет и предоставляет и предоставляет и предоставляет и предоставляет и п<br>И предоставл<br>И предоставляет и предоставляет |              |                                                        |            |
| A 055 Промывка                                                                                                    |              |                                                        |            |
| 🔥 060 Транспортирование                                                                                                    |              |                                                        |            |

38

Проектирование технологического процесса механической обработки корпусной детали в САПР ТП ВЕРТИКАЛЬ

Рис. 7.2

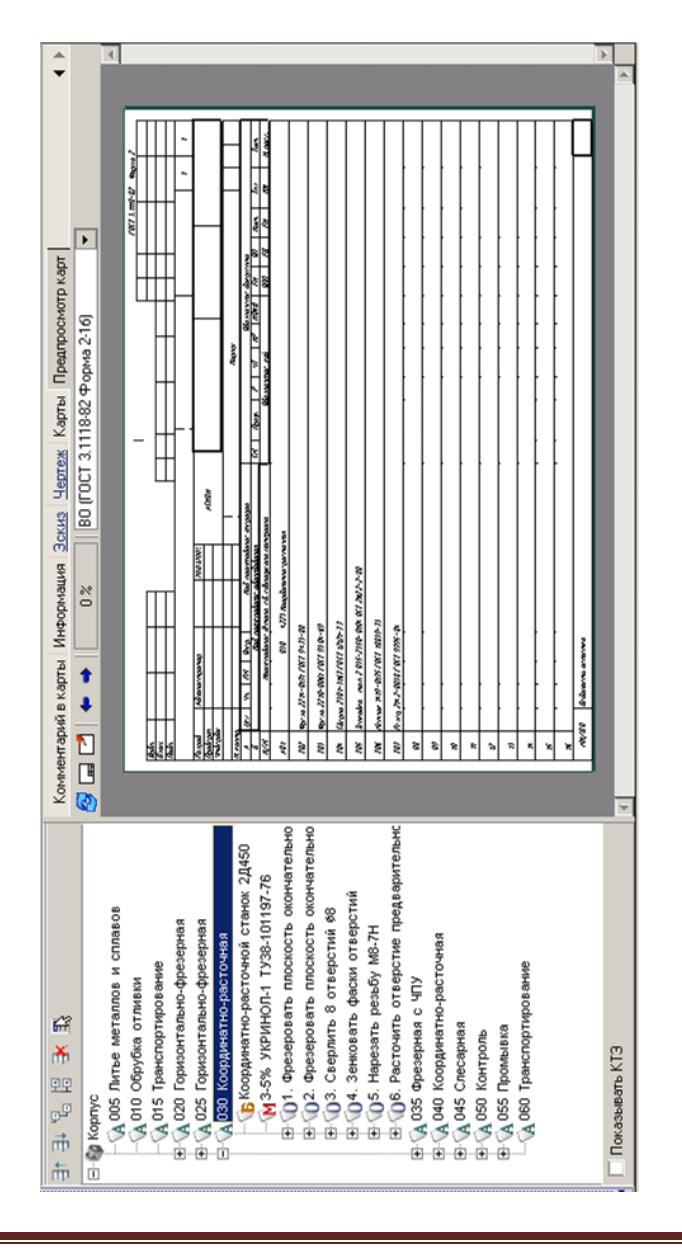

| Параметры документа ОК (Г   | ОСТ 3.1404-86 Форма 3-2а) | ×      |
|-----------------------------|---------------------------|--------|
| Пустых строк после перехода | 1                         | *<br>* |
|                             | Оснастка                  |        |
| Условное обозначение        | <b>V</b>                  |        |
| Способ печати               | Многострочный             | •      |
|                             |                           |        |
|                             |                           |        |
|                             |                           |        |
|                             |                           |        |
|                             |                           |        |
|                             |                           |        |
|                             |                           |        |
|                             |                           |        |
|                             | OK                        | Отмена |

Рис. 7.4

На вкладке *Предпросмотр карт* можно посмотреть, как будет выглядеть текст операции в технологических картах до их окончательного формирования, например, операция *030 Координатно-расточная* на операционной карте (рис. 7.3).

2. После того как определены операции, входящие в те или иные технологические документы, можно приступить к последнему этапу – настройке параметров карт и получению комплекта документов.

Перейдите на вкладку *Комплект карт* и установите курсор на строке *OK* (*ГОСТ 3.1404–86 форма 3-2a*). Нажмите кнопку *Параметры*. В открывшемся окне установите количество строк, которые необходимо оставлять пустыми после текста перехода (рис. 7.4). Укажите *1*, поставьте галочку в ячейке *Условное обозначение* и нажмите кнопку *OK*.

3. Если необходимо применить перетасовку карт, то установите курсор на строке с шаблоном КЭ (ГОСТ 3.1105–84 форма 7-7а) и нажмите кнопку Перетасовка карт. При нажатии на эту кнопку шаблон карты помечается как перемещаемый, при повторном нажатии на данную кнопку метка снимается. При включенном режиме Перета-

совка карт карты, в которых установлен переключатель (операционная), группируются вместе для каждой операции (например, Операционная карта (ОК) и Карта эскизов (КЭ)), в противном случае карты формируются отдельно для всех операций ТП (например, сначала формируется карта ОК для всех операций, потом карта КЭ для всех операций и т. д.).

4. Нажмите кнопку Формировать... на вкладке Комплект карт или кнопку Формирователь карт ВЕРТИКАЛЬ на главной панели инструментов. В открывшемся окне Мастера формирования технологической документации (рис. 7.5) установите галочки в необходимых ячейках. Нажмите кнопку Старт.

Сформированный комплект документов следует сохранить. Полученный комплект можно вывести на печать (команда Файл – Печать) или отправить на согласование в электронном виде.

Приложение «Электронный архив» предназначено для организации хранения техпроцессов, разработанных в САПР ТП ВЕРТИКАЛЬ, а также для обеспечения совместного доступа пользователей к файлам технологических процессов.

| Мастер формир | ования технологическ   | ой документации         |        |            | × |
|---------------|------------------------|-------------------------|--------|------------|---|
| × 🖬           |                        |                         |        |            |   |
| Журнал        |                        |                         |        | Код ошибки |   |
|               |                        |                         |        |            |   |
|               |                        |                         |        |            |   |
|               |                        |                         |        |            |   |
|               |                        |                         |        |            |   |
|               |                        |                         |        |            |   |
|               |                        |                         |        |            |   |
|               |                        |                         |        |            |   |
|               |                        |                         |        |            |   |
| •             |                        |                         |        |            | F |
| 🗹 Формирова   | ть комплект            | 📃 Заполнять блок измене | ний    |            |   |
| 🗹 Объединять  | операционные документы | l                       |        |            |   |
| 🗌 Сквозная ну | умерация               | 🗹 Закрыть после формир  | ования | 4          |   |
| Всего         |                        | 0%                      | Пг     |            | 1 |
| Документ      |                        | 0%                      |        | Старт      |   |
|               |                        |                         |        |            |   |

Рис. 7.5

Техпроцесс, хранящийся в «Электронном архиве», могут открыть для просмотра одновременно несколько пользователей ВЕРТИКАЛЬ. Любой техпроцесс может быть взят на редактирование только одним пользователем, но при этом он остается доступным для просмотра всем остальным пользователям. Пользователь может взять на изменение сразу несколько технологических процессов из архива.

Взять ТП на редактирование могут следующие пользователи:

- пользователь, создавший ТП;

- пользователь, входящий в группу «Администраторы»;

 – пользователи, которым создатель соответствующего ТП делегировал права.

Приложение запускается из главного окна системы ВЕРТИКАЛЬ. Для запуска приложения следует выполнить команду *Архив – Электронный архив* или нажать кнопку *Электронный архив* на инструментальной панели ВЕРТИКАЛЬ. Нажмите кнопку *Архив* на панели инструментов и выберите в меню *Сохранить* (рис. 7.6).

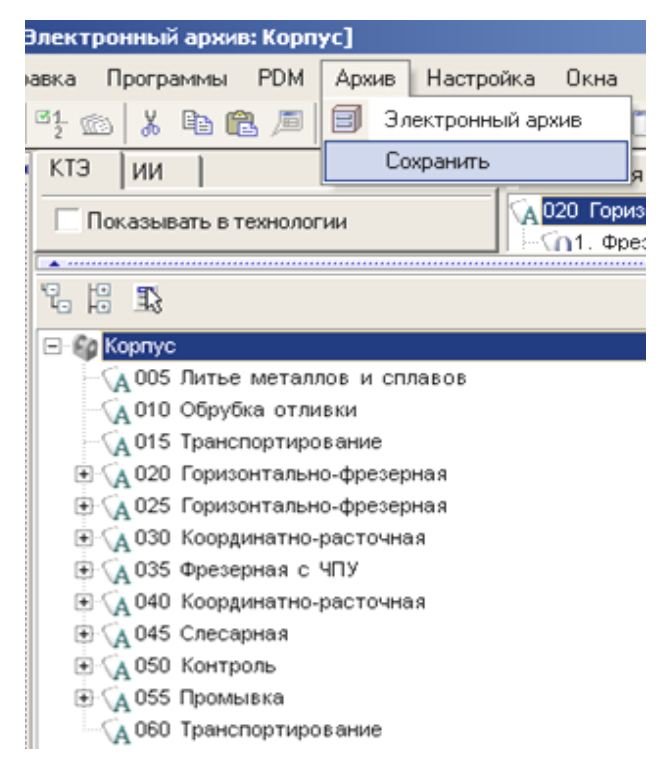

Рис. 7.6

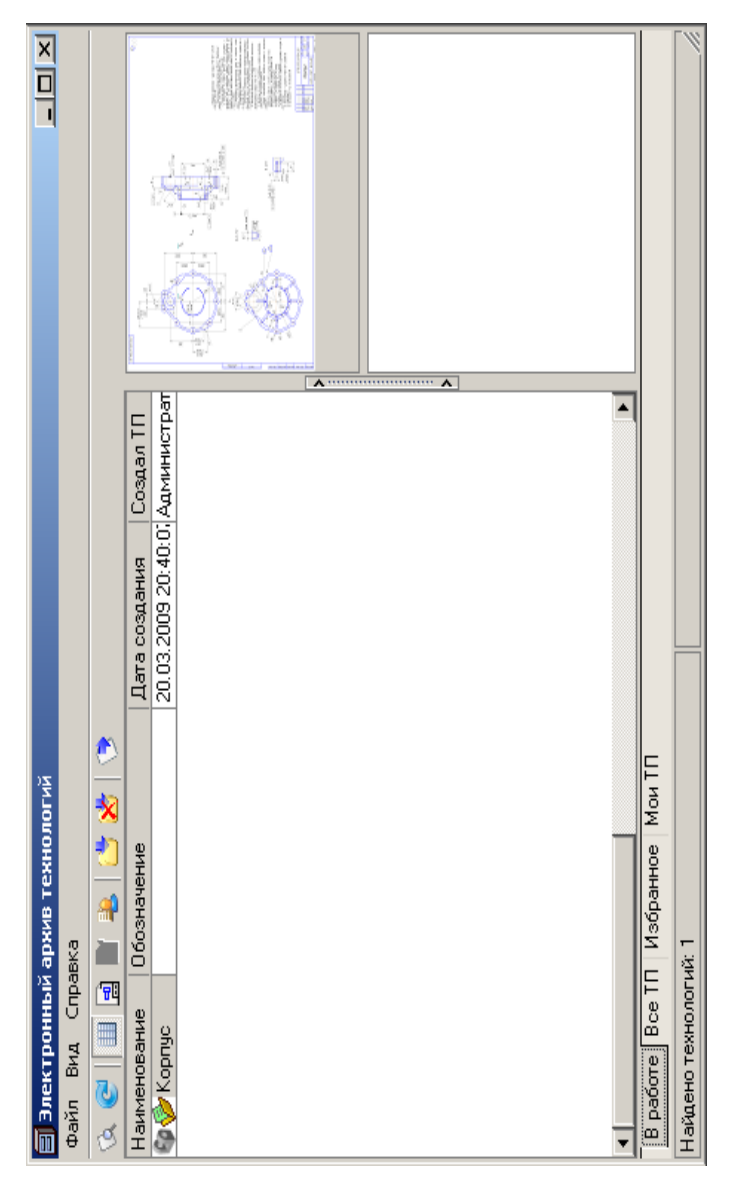

В результате сохранения ТП в Электронном архиве на экране откроется вкладка *В работе* электронного архива (рис. 7.7).

На вкладках отражены сведения о наименовании ТП, дате его создания, авторе ТП и дате последних изменений. Для просмотра ТП необходимо установить курсор на наименовании ТП и нажать кнопку *Открыть ТП*. В этом режиме ТП доступен только для чтения. Внесение изменений невозможно.

Для того чтобы отредактировать ТП, нужно установить курсор на его название и нажать кнопку Взять на изменение. Будет открыта вкладка В работе. На этой вкладке необходимо нажать кнопку Загрузить. После этого документ будет доступен для изменения.

#### ЗАКЛЮЧЕНИЕ

Автоматизация технологической подготовки значительно сокращает сроки подготовки производства за счет автоматизации инженерного труда, является основой комплексной автоматизации производства и его эффективного функционирования. Интенсивное развитие и внедрение САПР ТПП в настоящее время требует от специалистов наличия соответствующих знаний и практических навыков для эффективного использования этих систем. Система автоматизированного проектирования технологических процессов ВЕРТИКАЛЬ, решающая большинство задач автоматизации процессов ТПП, получила широкое распространение на отечественных предприятиях машиностроительного профиля, поэтому будущим специалистам, приходящим на производство, необходимо иметь не только общее представление о работе САПР ВЕРТИКАЛЬ, но и быть достаточно уверенным пользователем этой системы, чтобы использовать полученные навыки автоматизированного проектирования для разработки качественных технологических процессов в короткие сроки.

Данные методические указания предназначены для помощи студентам специальности «Технология машиностроения» и направления «Конструкторско-технологическое обеспечение машиностроительных производств» при выполнении лабораторных работ, для самостоятельной работы в рамках изучения дисциплины «САПР технологических процессов». С их помощью можно сформировать все необходимые комплекты технологической документации, используемые на предприятии (пример разработанного комплекта приведен в приложении), поэтому они также будут полезны при курсовом и дипломном проектировании.

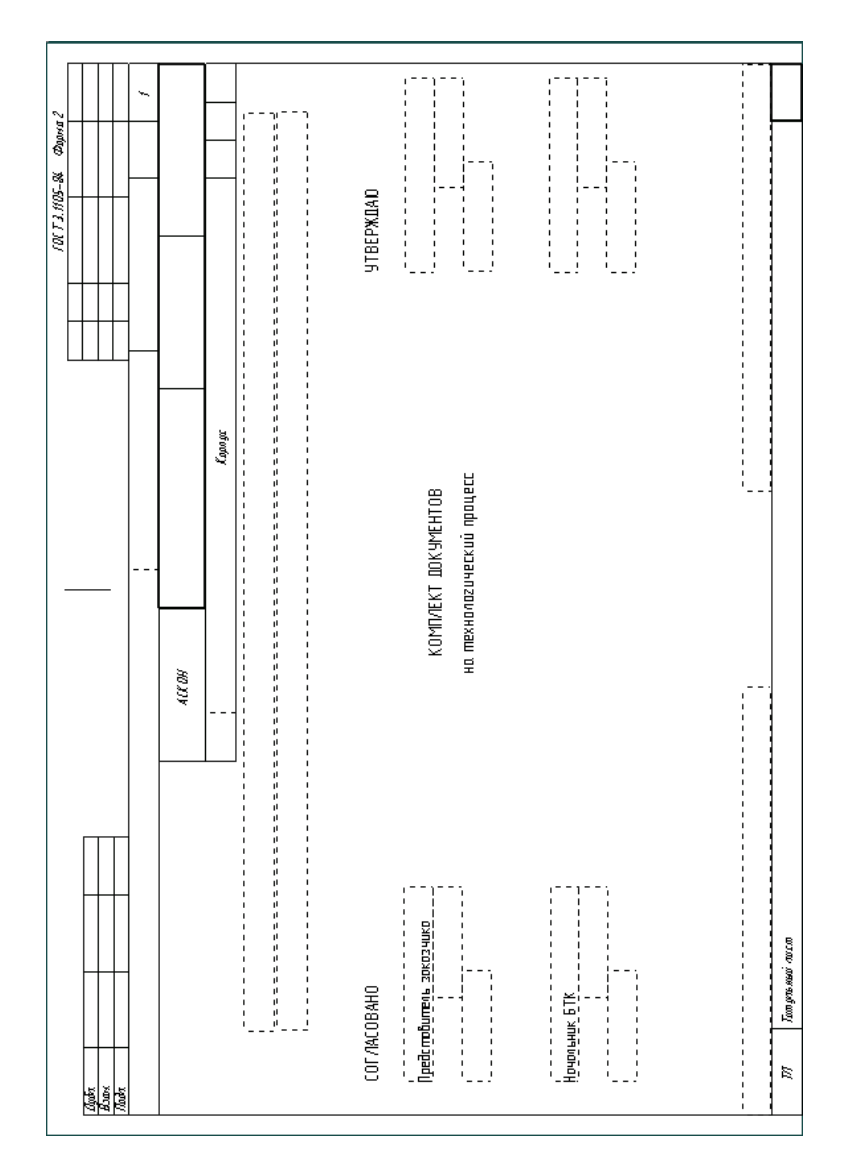

| Clubr.                      |                                                    |                           |                | -           |          |           |            |      | ╞   | +        |        |
|-----------------------------|----------------------------------------------------|---------------------------|----------------|-------------|----------|-----------|------------|------|-----|----------|--------|
| PC TODA                     |                                                    |                           |                |             |          |           |            |      |     | ╟        |        |
|                             |                                                    |                           |                |             |          |           |            |      |     | <u>ر</u> | ~      |
| Panyant<br><u>Navé so</u> d | Адножистратизр<br>7                                | 2007 :2002                | 4 <i>CK DH</i> |             |          |           |            |      |     |          |        |
| f enemy                     |                                                    |                           |                |             | apo ge   |           |            |      | ╞   | ┝        |        |
| 4                           | Lier 54 PM Daep Ked a                              | нарожани                  | na pae part au |             | Decodd   | sexue dor | 0008-00-00 |      |     |          |        |
| K W                         | Кад налого абла<br>Наменно вание детали сб. години | nudadaana<br>11 k mmi mmi | The post-out   | CM Rook P 2 | 17 10 10 | 90<br>00  | 88         | ES E | 2 B | ~*       | ы<br>В |
| 401                         | amsacuqal 52 52 020                                | C90(\$)-08.974            | ederae         |             |          |           |            |      |     |          |        |
| <i>Ш</i> 2                  | Januar 1208-0020101116528-87                       |                           |                |             |          |           |            |      |     |          |        |
| 20                          | Фрези 22 00-02 Ю ГОСТ 3752-59                      |                           |                |             |          |           |            |      |     |          |        |
| 题                           | Фрели 2200-02097017372-59                          |                           |                |             |          |           |            |      |     |          |        |
| 405                         | 030 4223 Konpelman                                 | אסערשטל- מא               | 9009           |             |          |           |            |      |     |          |        |
| 706                         | Фреза 22 % -0171101 Т. 9, 13-80                    |                           |                |             |          |           |            |      |     |          |        |
| 101                         | Фреза 22 Ю-0061 ГОСТ 9304-69                       |                           |                |             |          |           |            |      |     |          |        |
| 208                         | [tepm 2301-3167 / 007 & 21-17                      |                           |                |             |          |           |            |      |     |          |        |
| 607                         | 2exember 035-2350-0104 DLT2H22-2-                  | 80                        |                |             |          |           |            |      |     |          |        |
| 70                          | Newson & 19-0175 [0[7]8839-73                      |                           |                |             |          |           |            |      |     |          |        |
| Ж                           | Persen 2,&2-003810179795-98                        |                           |                |             |          |           |            |      |     |          |        |
| 412                         | 0355 X2X Cherry                                    | 5105 J                    |                |             |          |           |            |      |     |          |        |
| 82                          | Фреза 22 % -0161 ГОС Т 94 73-80                    |                           |                |             |          |           |            |      |     |          |        |
| ¥,K                         | 050 02 00 Kompore                                  |                           |                |             |          |           |            |      |     |          |        |
| 735                         | Штакгена аркуль ШЦ-1-12 5-0, 05 Г ОСТ 166-29       |                           |                |             |          |           |            |      |     |          |        |
| 776                         |                                                    |                           |                |             |          |           |            |      |     |          |        |
| MC/                         | 80 Bedaracme acramen                               |                           |                |             |          |           |            |      |     |          |        |
|                             |                                                    |                           |                |             |          |           |            |      |     |          |        |

| 1                    |                                            |                                             | _        |        |          |        | 18(7.3)        | \$6 % XX   | £ 10400 B | Ιп |
|----------------------|--------------------------------------------|---------------------------------------------|----------|--------|----------|--------|----------------|------------|-----------|----|
| yang<br>Vangi        |                                            |                                             |          |        |          |        |                |            |           |    |
|                      |                                            |                                             |          |        |          |        |                | 2          | *         |    |
| Parpart<br>Apple out | 4 δηγειοφοριατου αρ                        | <u>2023,2007</u><br>ACC DH                  |          |        |          |        |                |            |           |    |
| H enemo              |                                            |                                             |          | Kapage |          |        |                |            | 380       |    |
|                      | Наочено бакате поле ращи и                 | Man epu ar                                  | Лердость | 8      | DW       | τφοσίγ | ябанстов я яко | 8          | 3 K0H     | å  |
|                      | ζου ρόν κασι κυ-ρας πον κασι               | 1415 FDIT & 12-25                           |          | 23     | 8'3      |        |                |            |           |    |
|                      | Okopy daharswe, grap aaran ka 4174         | яконалага да налиник сард                   | n<br>N   | 2      | $T_{ab}$ | Taon.  |                | (0X        |           | Π  |
|                      | 51850                                      |                                             | 0,2      |        |          |        | £5-E           | -V09HeX5 3 | **        |    |
| ď                    |                                            | - 10A                                       | Dow B    | /      | `_       | _      | s              | 0          | <u>د</u>  | Π  |
| 100                  | у довъеврадате изоскасте окончателено. У   | агрыката размер 12.62                       |          |        |          |        |                |            |           |    |
| 707                  | 08-ELX6_01110-3122 acade HA                |                                             |          |        |          |        |                |            |           |    |
| £04                  |                                            |                                             | -        | -      | 9.6      | . 9    |                | -          | -         |    |
| 8                    |                                            | -                                           | -        | -      | -        |        |                | _          |           |    |
| 500                  | . Срозгото чтоскость околого дательного С. | аголого в в в в в в в в в в в в в в в в в в |          |        |          |        |                |            |           |    |
| 706                  | PH @pear 2210-0061100 T 9308-69            |                                             |          |        |          |        |                |            |           |    |
| 70d                  |                                            | . "                                         |          | -      | 9.6      |        |                | -          | -         |    |
| 80                   |                                            | -                                           | -        | -      | -        | -      |                |            | _         |    |
| 600                  | 3. likeprame 2 ambencani 18                |                                             |          |        |          |        |                |            |           |    |
| <u>00</u>            | PH (heyen 2301-3167 (OCT 1221-77           |                                             |          |        |          |        |                |            |           |    |
| βli                  |                                            |                                             | 15       | 60     | 3.75     | ,<br>, | 0,299          | 6/8        | 16        |    |
| 12                   |                                            | -                                           | -        |        |          |        |                | _          | -         |    |
| 80                   | б. Зекенбать фасеч отверстий               | -                                           | -        |        |          | -      | -              | -          |           |    |
| ĕ                    | Dae part rossare expan                     | -                                           |          |        |          |        |                |            |           | Г  |
| _                    |                                            |                                             |          |        |          |        |                |            |           | 1  |

|      |                    |             |                   | _             |                         |         |           | _         |        |               |            |           | H       |             |    |   |      |
|------|--------------------|-------------|-------------------|---------------|-------------------------|---------|-----------|-----------|--------|---------------|------------|-----------|---------|-------------|----|---|------|
| +    |                    |             |                   |               |                         |         |           |           |        |               |            |           |         |             |    |   |      |
| 1    |                    |             |                   |               |                         |         |           |           |        |               |            |           |         |             | -  | ~ | -    |
| F 2  | Adrowing           | da          |                   | -700 X        | 5002                    | 400     |           |           |        |               |            |           |         |             |    |   |      |
|      |                    |             |                   |               |                         | L       |           |           |        | χουσχ         |            |           |         |             | -  | - |      |
|      |                    |             |                   |               |                         | 665     | 570CT & 1 | 2-85      |        |               |            |           |         |             |    |   |      |
|      | (tuð               | 8           | DW<br>W           | , 10          | K oare                  | KHX     | Lad       | агот обех |        | ος να αναφοάλ | Adanc      | 4         | 6       | R           |    |   |      |
| tíe. | NG 35              | 122<br>1000 | 6.8               | f of same     | sofarme ane             | oor oor | ľ         |           |        |               | 040.36T SE | son dor o | . 100 B | 1           |    |   |      |
|      |                    | 203         | อาการสารกรุ่งการก | otoordot      | 1,6005                  |         |           | CM = Dag  | ъ<br>Д | 27            | 0H07 d)    | 8         | 00      | <i>L</i> am | τų | Η | Tana |
|      |                    | 500         | 1000 Auma         | талтан а      | ió s coradob            |         |           |           |        |               |            |           |         |             |    |   |      |
|      |                    | 010         | 1077 O.bpgd       | en navadi.    | a.                      |         |           |           |        |               |            |           |         |             |    |   |      |
|      |                    | 510         | 0K 01 Tpase       | rgadiawa'au.  | 000.F                   |         |           |           |        |               |            |           |         |             |    |   |      |
|      |                    | 020         | 6262 Fapoo        | 000 9220 0000 | ஹசு <b>ச்</b> ச சேர்த்– |         |           |           |        |               |            |           |         |             |    |   |      |
|      |                    | 520         | 6262 Sapes        | 06.076.000    | ஹசும்ச சும்ஷ்–          |         |           |           |        |               |            |           |         |             |    |   |      |
|      |                    | 080         | 6223 Koopo        | ro← asm rosor | 10,009,8005             |         |           |           |        |               |            |           |         |             |    |   |      |
|      |                    | 580         | Katto XE29        | ,06 z 20000.  | R.                      |         |           |           |        |               |            |           |         |             |    |   |      |
|      | -                  | 0%0         | 6223 Kaga         | ro– asmann    | 10,009,8005             |         |           |           |        |               |            |           |         |             |    |   |      |
|      |                    | 885         | 0108 (seca,       | 0601.8        |                         |         |           |           |        |               |            |           |         |             |    |   |      |
|      |                    | 050         | 02.00 Kom         | 90.00         |                         |         |           |           |        |               |            |           |         |             |    |   |      |
|      |                    | 550         | 025 0000          | der           |                         |         |           |           |        |               |            |           |         |             |    |   |      |
|      |                    | 090         | 0K 01 Tpase       | .gaalamalan   | 090.F                   |         |           |           |        |               |            |           |         |             |    |   |      |
|      |                    |             |                   |               |                         |         |           |           |        |               |            |           |         |             |    |   |      |
|      | -                  | -           | -                 |               |                         |         | -         | -         |        | -             | -          | -         |         |             | _  |   |      |
|      | ear sung qua quite | σωσπ.       |                   |               |                         |         |           |           |        |               |            |           |         |             |    |   |      |

|              |                                              |                      |                 | -        |             |             |     |   |         | 1001             | 16.02.36    | Capric   | ~           |
|--------------|----------------------------------------------|----------------------|-----------------|----------|-------------|-------------|-----|---|---------|------------------|-------------|----------|-------------|
| Ducky        |                                              |                      |                 | -        |             |             |     |   | +       |                  | $\parallel$ | T        |             |
| Abar.        |                                              |                      | Ш               |          |             | $\parallel$ | H   | Ħ | H       |                  | $\parallel$ | Ħ        |             |
| Variation    | -                                            |                      |                 |          |             |             |     | 1 |         |                  | ┢           | <b>_</b> | , ·         |
| Bunne        |                                              | 1001                 |                 | ŀ        |             |             |     |   |         | $\left  \right $ | 1           |          |             |
| Mand Pour    | 400,000,000,000 A                            | 202.202              | ACX DH          |          |             |             |     |   |         |                  |             |          |             |
| Simbe policy |                                              |                      |                 | _        |             |             |     |   |         | -                |             |          | ٦           |
| H spamo      |                                              |                      |                 |          |             | Kapage      |     |   |         |                  |             |          | 580         |
|              | Наочено бакое поерации                       | We                   | 10.00.01        |          | Ide palacas | 87          | 0W  | ┝ | standl/ | N DOD ADA A      | ┢           | NG<br>NG | <i>СНОХ</i> |
|              | ALLS I sawderedge                            | 115163               | XT & 2-25       |          |             | 2           | 8.2 |   |         |                  |             |          |             |
|              | Abopy doba mue, we mp avie m ho 4174         | ачан сада            | weeringsage aue |          | r.          | 8           | 7a7 |   | mun     |                  | 10X         |          | Π           |
|              | 68.42                                        |                      |                 |          |             |             |     |   |         | £-£              | Wd.X5 %     | 1-1106   |             |
| ď            |                                              |                      | 8               | <u> </u> | D war B     | Ì           | ╞   |   | Ĺ       | 5                | q           | $\mid$   | 7           |
| 001 X        | , анагатичного атганараан маадарас ар        | цансад кадиандарыд . | # 55 412621-0   | 357      |             |             |     |   |         |                  |             |          |             |
| 102 PH       | ( @peaa 2214-016110CT 9473-80                |                      |                 |          |             |             |     |   |         |                  |             |          |             |
| 63           |                                              |                      |                 |          |             |             |     |   |         |                  |             | ł        |             |
| 00% 2.       | Сверлить 2 атверстия я9                      |                      |                 |          |             |             |     |   |         |                  |             |          |             |
| os           |                                              |                      |                 |          |             |             | ŀ   |   |         |                  |             | ł        |             |
| 006 3        | Pardepressions 2 ambe perman \$100484.0.0221 | на глубину не ненее  | ß               |          |             |             |     |   |         |                  |             |          |             |
| 07           |                                              |                      |                 | -        |             |             |     | - |         |                  | -           |          |             |
| 008 K.       | (- 2114 удлена роспин про 2000 MI2-          | 1H                   |                 |          |             |             |     |   |         |                  |             |          |             |
| 60           |                                              |                      |                 | ŀ        |             |             |     |   |         |                  | -           | ŀ        |             |
| 010 5        | Зенгобать 9 фагог                            |                      |                 |          |             |             |     |   |         |                  |             |          |             |
| ļļ           |                                              |                      |                 |          |             |             |     |   |         |                  |             |          |             |
| 012 6.       | HL-21W phased amocadogy                      |                      |                 |          |             |             |     |   |         |                  |             |          |             |
| 8            |                                              |                      |                 |          |             |             |     |   |         |                  |             |          |             |
|              |                                              |                      |                 |          |             |             |     |   |         |                  |             |          |             |
| or           | Олерационнае карта                           |                      |                 |          |             |             |     |   |         |                  |             |          |             |

51

Учебное издание

# ПРОЕКТИРОВАНИЕ ТЕХНОЛОГИЧЕСКОГО ПРОЦЕССА МЕХАНИЧЕСКОЙ ОБРАБОТКИ КОРПУСНОЙ ДЕТАЛИ В САПР ТП ВЕРТИКАЛЬ

Методические указания

Составители: Желтобрюхов Евгений Михайлович, Лавров Андрей Сергеевич

> Печатается в авторской редакции Корректор Н. А. Решетникова Компьютерная верстка Т. М. Дудина

Подп. в печать 6.10.2011. Формат 60×84/16. Бумага тип. № 1. Усл. печ. л. 2,9. Уч.-изд. л. 2,5. Тираж 100 экз. Заказ С 54

Редакционно-издательский сектор Хакасского технического института – филиала ФГАОУ ВПО «Сибирский федеральный университет» 655017, Абакан, ул. Щетинкина, 27

Отпечатано в полиграфической лаборатории XTИ – филиала СФУ 655017, Абакан, ул. Щетинкина, 27